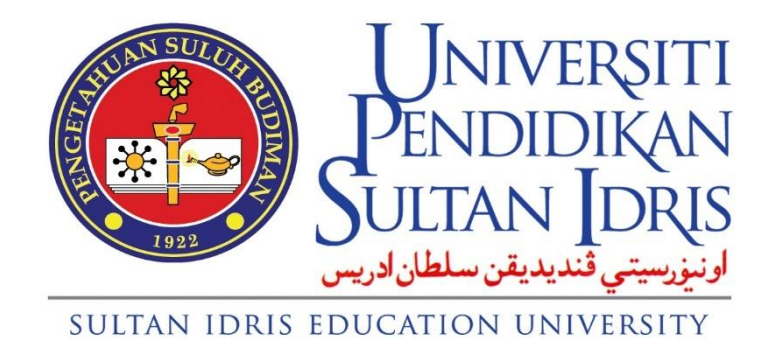

**USER MANUAL** 

for

# **Online iLead Application**

Prepared By:

ICT Centre Sultan Idris Education University October 2024 Version 1.0

## TABLE OF CONTENTS

| TA | BLE | OF C            | ONTENTS                                                                        | IV   |
|----|-----|-----------------|--------------------------------------------------------------------------------|------|
| 1  | ONI | INE I           | LEAD APPLICATION                                                               | 1    |
|    | 1.1 | Online          | e iLead Application                                                            | 1    |
|    | 1.2 | New /           | Application                                                                    | 2    |
|    |     | 1.2.1           | Create New Application                                                         | 2    |
|    | 1.3 | Log Ir          | ٦                                                                              | 6    |
|    |     | 1.3.1           | Log In iLead Screen                                                            | 6    |
|    | 1.4 | Applic          | cant Information                                                               | 8    |
|    |     | 1.4.1           | Personal Information 1                                                         | 9    |
|    |     | 1.4.2           | Update Email Address                                                           | . 10 |
|    |     | 1.4.3           | Personal Information 2                                                         | . 11 |
|    |     | 1.4.4           | Partner Details (If married)                                                   | . 12 |
|    |     | 1.4.5           | Academic Qualifications                                                        | . 14 |
|    |     | 1.4.6           | Publications                                                                   | . 15 |
|    |     | 1.4.7           | Experiences                                                                    | . 17 |
|    |     | 1.4.8           | KPI Information                                                                | . 20 |
|    |     | 1.4.9           | Additional Information I (UHSB Position Only)                                  | . 22 |
|    |     | 1.4.10<br>Only) | Additional Information II (Pendaftar, Bendahari, PUU, Pustakawan Positio<br>24 | 'n   |
|    |     | 1.4.11          | References                                                                     | . 26 |
|    |     | 1.4.12          | Upload Curriculum Vitae (CV)                                                   | . 27 |
|    | 1.5 | Uploa           | d Photo                                                                        | 29   |
|    |     | 1.5.1           | Upload Photo                                                                   | . 29 |
|    | 1.6 | Revie           | w Application                                                                  | 32   |
|    |     | 1.6.1           | Current Application                                                            | . 32 |
|    |     | 1.6.2           | Previous Application                                                           | . 32 |

| 1.7 | Chan   | ge Password               | 34 |
|-----|--------|---------------------------|----|
|     | 1.7.1  | Change password           | 34 |
| 1.8 | Job A  | pplication                | 35 |
|     | 1.8.1  | Job Application           | 35 |
| 1.9 | Applic | cant Profile              | 37 |
|     | 1.9.1  | Viewing Applicant Profile | 39 |

## **1 ONLINE ILEAD APPLICATION**

### 1.1 Online iLead Application

Online iLead Application module manages the application Process through the online application. It captures and automates the entire application process for top management positions. Users can apply for an application and view the status of the application through the Online iLead Application. The details are explained as below.

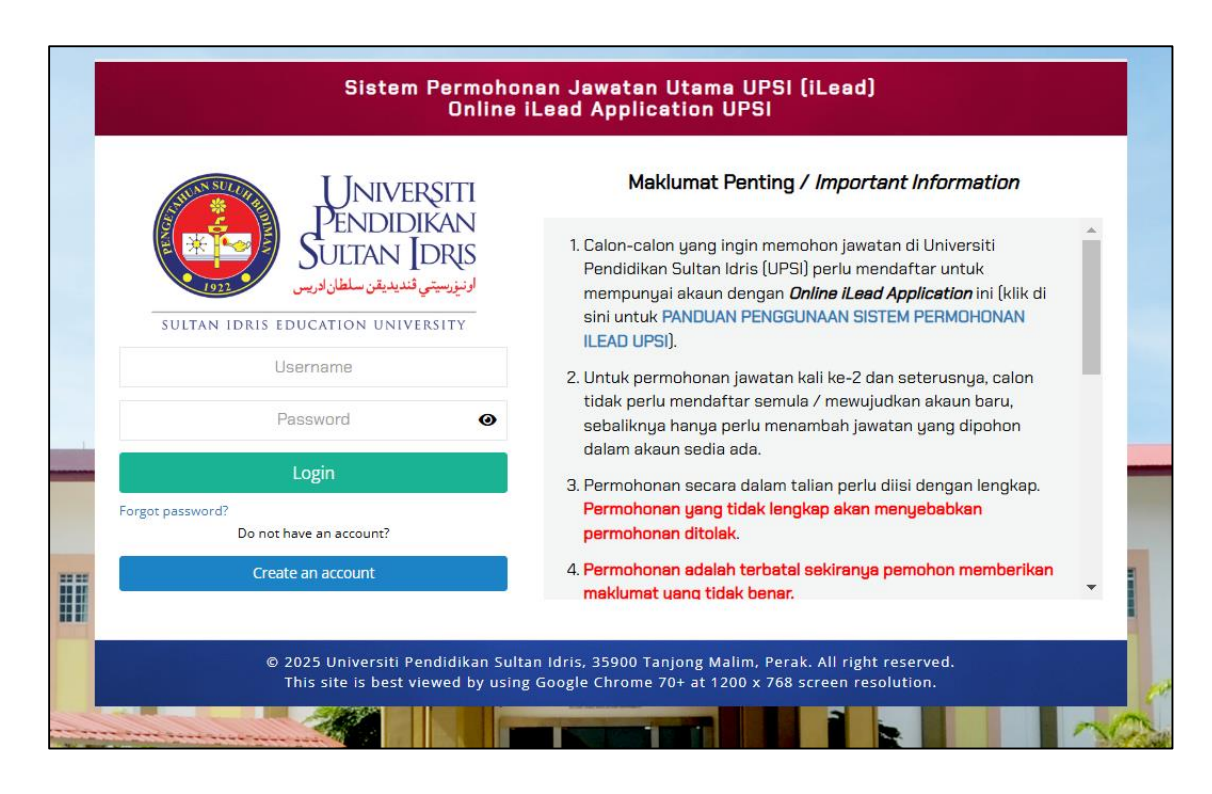

Figure 1.1 – Online iLead Application Screen

| Universiti                                                           | User Manual |                          |        |          |      |
|----------------------------------------------------------------------|-------------|--------------------------|--------|----------|------|
| Sultan Idris                                                         | SYSTEM NAME | MODULE NAME              | FORMAT | REVISION | PAGE |
| اونيزرسيتي قنديديقن سلطان ادريس<br>Sultan IDRIS EDUCATION UNIVERSITY | PORTAL      | Online iLead Application | A4     | 2024-01  | 1    |

## **1.2 New Application**

This screen allows the user to create a new application. The details are as follows.

| UNIVERSITI<br>DENIDIDIVANI                                    | Maklumat Penting / Important Information                                                                                                    |
|---------------------------------------------------------------|----------------------------------------------------------------------------------------------------|
| PEINDIDIAN<br>SULTAN IDRIS<br>اونيزرسيتي قنديديقن سلطان ادريس | <ol> <li>Calon-calon yang ingin memohon jawatan di Universiti<br/>Pendidikan Sultan Idris (UPSI) perlu mendaftar untuk<br/>mempunyai akaun dengan <i>Online iLead Application</i> ini (klik di</li> </ol> |
| SULTAN IDRIS EDUCATION UNIVERSITY                             | sini untuk PANDUAN PENGGUNAAN SISTEM PERMOHONAN<br>ILEAD UPSI).                                                                                                    |
| Username                                                      | 2. Untuk permohonan jawatan kali ke-2 dan seterusnya, calon                                                                                                    |
| Password O                                                    | tidak perlu mendaftar semula / mewujudkan akaun baru,<br>sebaliknya hanya perlu menambah jawatan yang dipohon<br>dalam akaun sedia ada.                                                                   |
| Login                                                         | 3. Permohonan secara dalam talian perlu diisi dengan lengkap.                                                                                                    |
| orgot password?<br>Do not have an account?                    | Permohonan yang tidak lengkap akan menyebabkan<br>permohonan ditolak.                                                                                                    |
| Create an account                                             | <ol> <li>Permohonan adalah terbatal sekiranya pemohon memberikan<br/>maklumat uang tidak benar.</li> </ol>                                                                                                |
|                                                               |                                                                                                    |

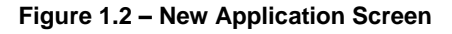

### 1.2.1 Create New Application

- To access the Online iLead Application portal, type the following URL, <u>https://ilead.upsi.edu.my</u>. It will display the Online iLead Application screen. See Figure 1.2.
- Click the Create an account button to register. It will display Register New User screen. See Figure 1.2-1.

| Universiti                                                           |             | User Manual              |        |          |      |
|----------------------------------------------------------------------|-------------|--------------------------|--------|----------|------|
| Sultan Idris                                                         | SYSTEM NAME | MODULE NAME              | FORMAT | REVISION | PAGE |
| اونيزرسيتي قنديديقن سلطان ادريس<br>SULTAN IDRIS EDUCATION UNIVERSITY | PORTAL      | Online iLead Application | A4     | 2024-01  | 2    |

|                                                     | SULTAN IDERS EDUCATION UNIVERSITY<br>Online iLead Application UPSI                                               |
|-----------------------------------------------------|----------------------------------------------------------------------------------------------------|
|                                                     | Daftar Pengguna Baru<br>Reaister New User                                                                        |
| Nama Penuh                                          |                                                                                                    |
| Full Name                                           |                                                                                                    |
| No. Kad Pengenalan / No. Pengenalan<br>Antarabangsa |                                                                                                    |
| IC Number / National ID                             | (e.g. 801212011234)                                                                                              |
| Alamat Emel<br>Email Address                        |                                                                                                    |
|                                                     | (e.g. myemail@gmail.com)                                                                                         |
| Nama Ibu<br>Mother's Name                           |                                                                                                    |
|                                                     | Sebagai pas keselamatan sekiranya emel tidak dapat digunakan.<br>As a security pass if the email is not usable.  |
|                                                     | aeuegai pas nesenantatan sekiranga emai tudak dapat digunakan.<br>As a security pass if the email is not usable. |

Figure 1.2-1 – Register New User Screen

 Enter the information required for registration. Click on Register button and Registration Information Confirmation screen will be displayed as shown below. See Figure 1.2-2.

| Pengesahan Maklumat Pendaftaran<br>Registration Information Confirmation |                  |  |  |  |
|--------------------------------------------------------------------------|------------------|--|--|--|
| Nama Penuh / Full Name                                                   | Ali Bin Abu      |  |  |  |
| No. Kad Pengenalan /<br>National ID                                      | 801212011234     |  |  |  |
| Alamat Emel / Email<br>Address                                           | aliabu@gmail.com |  |  |  |
| Nama Ibu / Mother's<br>Name                                              | Aminah           |  |  |  |
|                                                                          | Back Register    |  |  |  |

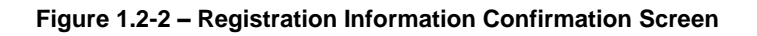

 Click on Register button. Registration information will be checked before being saved by the system. A screen like the figure below will be displayed if the record already exists. See Figure 1.2-3.

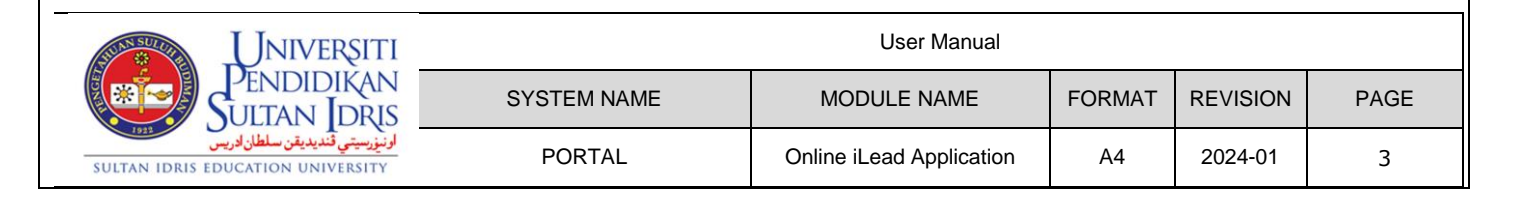

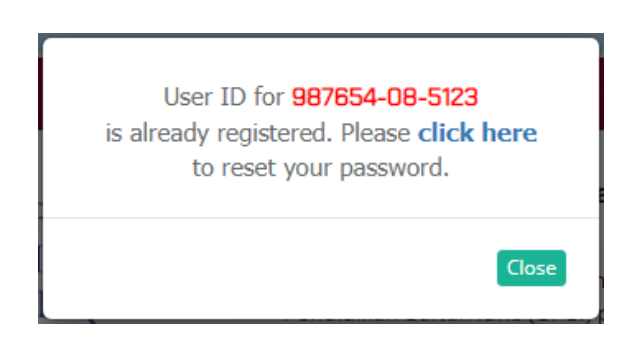

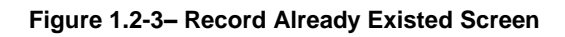

 Click click here button to reset the password if you have registered before. A screen like the figure below will be displayed if the new user registration is successful. See Figure 1.2-4.

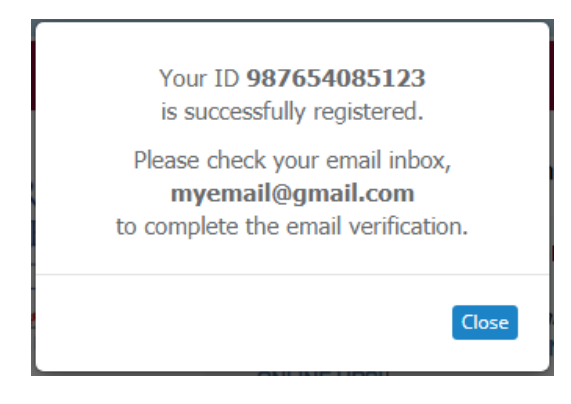

Figure 1.2-4 – New Registration Successful Screen

Check the registered email to complete the email address verification process. See Figure 1.2-5.

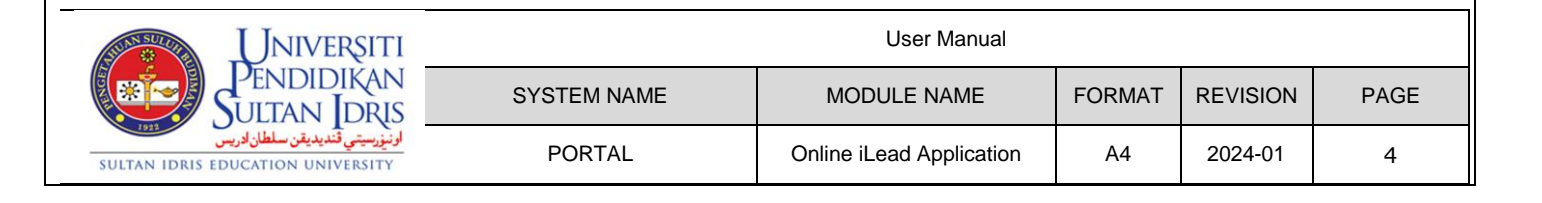

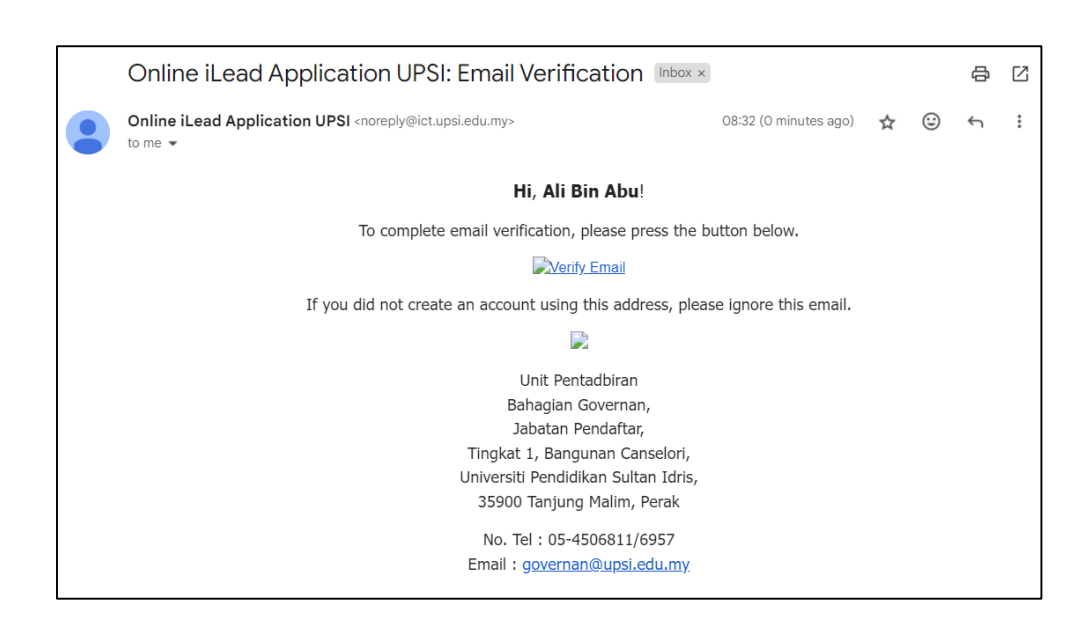

- Figure 1.2-5 Verification Email Screen
- Click on Verify your Email button. New User Registration Password Set screen will be displayed. See Figure 1.2-6.

| UNIVERSITI<br>ENDIDIKAN<br>ULITAN JORIS<br>SULTAN IDRIS EDUCATION UNIVERSITY<br>Online iLead Application UPSI |
|----------------------------------------------------------------------------------------------------|
| <sup>2</sup> engesahan Alamat Emel Berjaya!<br>Email Address Verification Success!                            |
| Ali Bin Abu                                                                                                   |
| 801212011234                                                                                                  |
| anisatyrah07@gmail.com                                                                                        |
|                                                                                                    |
|                                                                                                    |
|                                                                                                    |

Figure 1.2-6 – New User Registration Password Set Screen

8. Enter the password according to the character guide suggested below and click the **Submit** button. The user will be taken to the main page of the iLead portal.

| Universiti                                                           | User Manual |                          |        |          |      |  |
|----------------------------------------------------------------------|-------------|--------------------------|--------|----------|------|--|
| Sultan Idris                                                         | SYSTEM NAME | MODULE NAME              | FORMAT | REVISION | PAGE |  |
| ارنيزرسيتي قنديديقن سلطان ادريس<br>Sultan Idris Education University | PORTAL      | Online iLead Application | A4     | 2024-01  | 5    |  |

## 1.3 Log In

This screen allows users to log into the iLead portal. The details are as follows.

|       | Universiti<br>Pendidikan<br>Sultan Idris      |
|-------|-----------------------------------------------|
|       | SULTAN IDRIS EDUCATION UNIVERSITY<br>Username |
|       | Password 0                                    |
|       | Login                                         |
| Forgo | t password?<br>Do not have an account?        |
|       | Create an account                             |

#### 1.3.1 Log In iLead Screen

- To access the Online iLead Application portal, type the following URL, <u>https://ilead.upsi.edu.my</u>. It will display the Online iLead Application screen. See Figure 1.2.
- Enter Username (ID Number) and Password (password) for authentication. Click on Login button. It will display iLead Portal Home Page screen. An error will be displayed if the user enters inaccurate information or has an inactive status. See Figure 1.3-1.

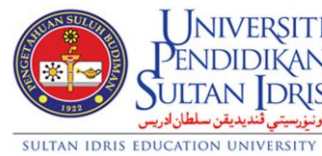

| SITI                        |             | User Manual              |        |          |      |
|-----------------------------|-------------|--------------------------|--------|----------|------|
| AN                          | SYSTEM NAME | MODULE NAME              | FORMAT | REVISION | PAGE |
| <del>اونيزرسي</del><br>SITY | PORTAL      | Online iLead Application | A4     | 2024-01  | 6    |

Figure 1.3 – Log In Screen

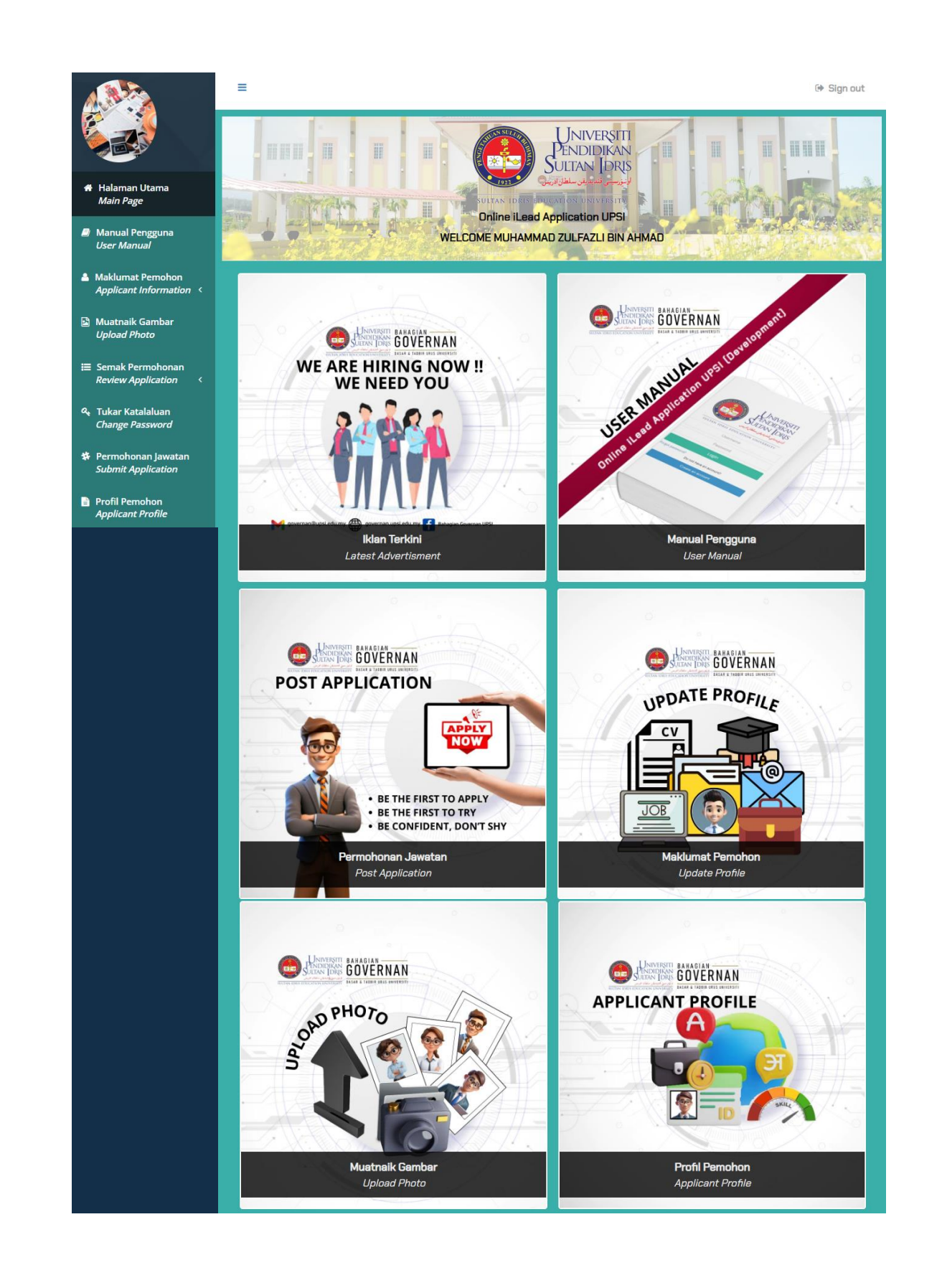

| Universiti                                                           | User Manual |                          |        |          |      |
|----------------------------------------------------------------------|-------------|--------------------------|--------|----------|------|
| Sultan Idris                                                         | SYSTEM NAME | MODULE NAME              | FORMAT | REVISION | PAGE |
| اونيزرسيتي قنديديقن سلطان ادريس<br>SULTAN IDRIS EDUCATION UNIVERSITY | PORTAL      | Online iLead Application | A4     | 2024-01  | 7    |

\_

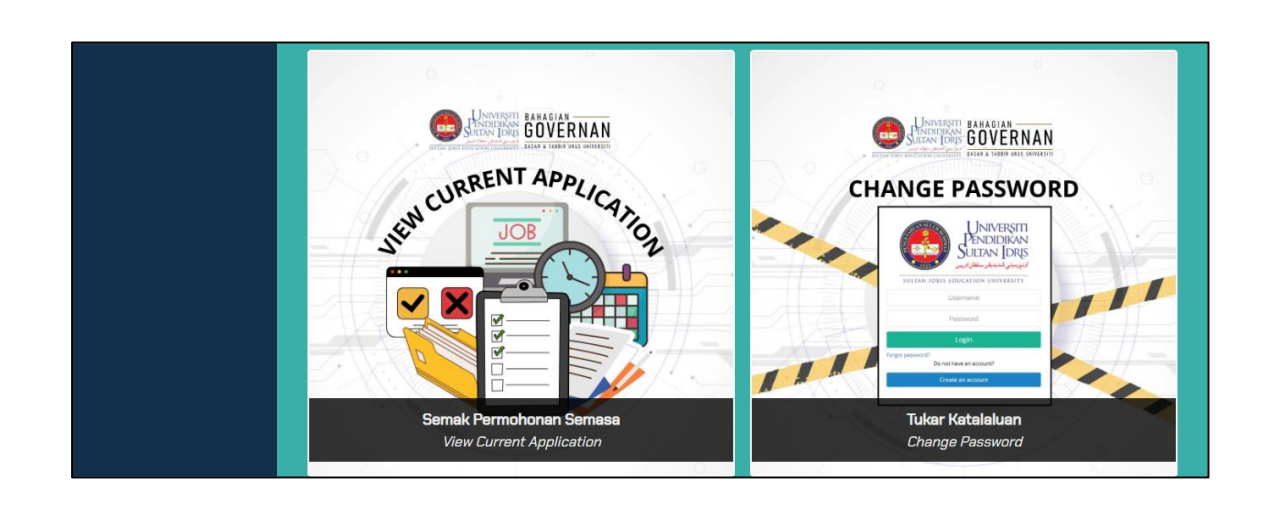

Figure 1.3-1 – iLead Portal Home Page Screen

## **1.4 Applicant Information**

This screen allows users to fill in and update personal information, partner information, academic qualifications, publications, experience, references, upload curriculum vitae and kpi information. The details are as follows.

| ome / Personal Information   | n 1                         |
|------------------------------|-----------------------------|
| nformation marked with (*)   | must be filled in           |
| Top Management<br>Position * | PENASIHAT UNDANG-UNDANG     |
| Full Name *                  | Muhammad Zulfazli Bin Ahmad |
| Email *                      | anisatyrah07@gmail.com      |
|                              | Update Email Address        |
| New IC No. *                 | 930407142345                |
| Old IC No.                   |                             |
| Phone Number *               | 01712345689                 |
| Date of Birth *              | 04/07/1993                  |
| Place of Birth *             | Hospital Sg Buloh           |
|                              |                             |
|                              |                             |
| Age *                        | 30                          |
| Passport No.                 |                             |

| UNIVERSITI                                                           |             | User Manual              |        |          |      |
|----------------------------------------------------------------------|-------------|--------------------------|--------|----------|------|
| Sultan Idris                                                         | SYSTEM NAME | MODULE NAME              | FORMAT | REVISION | PAGE |
| ارنىزرسىتى قندىدىقن سلطان لارىس<br>SULTAN IDRIS EDUCATION UNIVERSITY | PORTAL      | Online iLead Application | A4     | 2024-01  | 8    |

| Daga 🔸                                                                                |                                                                                                    |                                                                                    |                                                                                                    |                                             |
|---------------------------------------------------------------------------------------|----------------------------------------------------------------------------------------------------|------------------------------------------------------------------------------------|----------------------------------------------------------------------------------------------------|---------------------------------------------|
| Race *                                                                                | Malay                                                                                                    | ~                                                                                  |                                                                                                    |                                             |
| Religion *                                                                            | Islam                                                                                                    | ~                                                                                  |                                                                                                    |                                             |
| Gender *                                                                              | Male                                                                                                    | ~                                                                                  |                                                                                                    |                                             |
|                                                                                       |                                                                                                    |                                                                                    |                                                                                                    |                                             |
| Address *                                                                             | No 1A, Jln Behrang                                                                                                    |                                                                                    |                                                                                                    |                                             |
|                                                                                       |                                                                                                    | 1                                                                                  |                                                                                                    |                                             |
| City *                                                                                | Tanjong Malim                                                                                                    | : to time                                                                          |                                                                                                    |                                             |
| Postcode *                                                                            | 35600                                                                                                    |                                                                                    |                                                                                                    |                                             |
| lostcode                                                                              | 55000                                                                                                    |                                                                                    |                                                                                                    |                                             |
| Country *                                                                             | Malaysia                                                                                                    | ~                                                                                  |                                                                                                    |                                             |
| State *                                                                               | Perak                                                                                                    | ~                                                                                  |                                                                                                    |                                             |
|                                                                                       |                                                                                                    | Save                                                                               |                                                                                                    |                                             |
| Social media account *                                                                |                                                                                                    | _                                                                                  |                                                                                                    |                                             |
| Social media account *                                                                |                                                                                                    | URL                                                                                |                                                                                                    | Add                                         |
| Social media account *<br>Name<br># Social Media Na                                   | Ime                                                                                                    | URL                                                                                | URL                                                                                                    | Add                                         |
| Social media account * Name # Social Media Na 1 Facebook                              | ime                                                                                                    | URL                                                                                | URL<br>www.facebook/sayafaz.com.my                                                                                                    | Add                                         |
| Social media account * Name                                                           | ime                                                                                                    | URL                                                                                | URL<br>www.facebook/sayafaz.com.my<br>www.instagram/sayafaz.com.my                                                                                                    | Add<br>×                                    |
| Social media account * Name Social Media Na Facebook I Facebook I Instagram K twitter | ime                                                                                                    | URL                                                                                | URL<br>Www.facebook/sayafaz.com.my<br>www.instagram/sayafaz.com.my<br>www.twitter/saya.com.my                                                                                                    | Add<br>×<br>×                               |
| Social media account * Name    Social Media Na                                        | Ime<br>Bin Ahmad, ID Number <b>930407142345</b><br>und that I have hidden certain informati<br>e interest of the University againts me, i | i, I acknowledge that the<br>on, the University reserv<br>ncluding the termination | URL URL Www.facebook/sayafaz.com.my www.instagram/sayafaz.com.my www.twitter/saya.com.my information given for this application is true. If es the right to take the necessary actions and c of my appointment if necessary. | Add<br>X<br>X<br>X<br>there is<br>lecisions |

Figure 1.4 Applicant Information Screen

#### 1.4.1 Personal Information 1

- To access the Online iLead Application portal, type the following URL, <u>https://ilead.upsi.edu.my</u>. It will display the Online iLead Application screen. See Figure 1.2.
- Enter Username (ID Number) and Password (password) for authentication. Click on Login button. It will display iLead Portal Home Page screen. See Figure 1.3-1.
- Click the Applicant Information link on the menu screen and click on Personal Information
   It will display Personal Information 1 screen. See Figure 1.4-1
- 4. Fill in or update the information needed.
- 5. Click on **Save** button to save the information.

| Universiti                                                           |             | User Manual              |        |          |      |
|----------------------------------------------------------------------|-------------|--------------------------|--------|----------|------|
| Sultan Idris                                                         | SYSTEM NAME | MODULE NAME              | FORMAT | REVISION | PAGE |
| اونيزرسيتي قنديديقن سلطان ادريس<br>Sultan IDRIS EDUCATION UNIVERSITY | PORTAL      | Online iLead Application | A4     | 2024-01  | 9    |

- 6. Fill in Social Media Account information needed:
  - i. Name.
  - ii. URL.
- 7. Click on Add button to save the Social Media Account information.
- 8. Click on **Continue** button to go to the next screen.

#### 1.4.2 Update Email Address

- Click the Applicant Information link on the menu screen and click on Personal Information
   It will display Personal Information 1 screen. See Figure 1.4-1
- 2. Click on **Update Email Address** button. It will display **Update Email Address screen** screen. See **Figure 1.4-2**.

| Update Email Address | 5                                            |           |
|----------------------|----------------------------------------------|-----------|
|                      |                                              |           |
| New Email Address    |                                              |           |
| Password             |                                              | Send Code |
| Verification Code    | (Password for Online iLead Application UPSI) |           |
|                      | Cancel Update                                |           |
|                      |                                              |           |

Figure 1.4-2 Update Email Address Screen

- 3. Fill in the information needed.
  - i. New email address.
  - ii. Password.
- 4. Click on Send Code button to get the verification code by email.
- 5. Fill in Verification Code that has been send at email.
- 6. Click on **Update** button to update the new email.
- 7. Click on Cancel button to cancel update email.

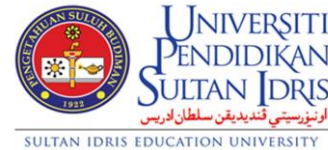

| TI                     |             | User Manual              |        |          |      |
|------------------------|-------------|--------------------------|--------|----------|------|
| N<br>US                | SYSTEM NAME | MODULE NAME              | FORMAT | REVISION | PAGE |
| <del>اونيز</del><br>TY | PORTAL      | Online iLead Application | A4     | 2024-01  | 10   |

#### 1.4.3 Personal Information 2

- To access the Online iLead Application portal, type the following URL, <u>https://ilead.upsi.edu.my</u>. It will display the Online iLead Application screen. See Figure 1.2.
- 2. Enter Username (ID Number) and Password (password) for authentication. Click on Login button. It will display iLead Portal Home Page screen. See Figure 1.3-1.
- Click the Applicant Information link on the menu screen and click on Personal Information
   Another way, go to Personal Information 1 screen and click on Continue button. It will display Personal Information 2 screen. See Figure 1.4-3.

| formation marked with (*)                     | must be filled in for the purpose of CGSO and MACC screening |
|-----------------------------------------------|--------------------------------------------------------------|
| Current Position Name *                       | Penolong Pegawai Teknologi (PPTM)                            |
| Sector *                                      | Government ~                                                 |
| Position Grade                                | FA32                                                         |
|                                               | (Government only)                                            |
| Appointed Start Date on<br>Current Position * | Image: 01/11/2019                                            |
| Employment Status *                           | Permanent ~                                                  |
| Date of Retirement/ Age                       | 01/12/2029                                                   |
| Basic Salary (RM) *                           | 2600                                                         |
| Other Allowances (RM)                         | 750                                                          |
|                                               |                                                              |
| Current Employment<br>Address *               | UPSI                                                         |
|                                               | á.                                                           |
| Postcode *                                    | 35900                                                        |
| Country *                                     | Malaysia ~                                                   |
| State *                                       | Perak 🗸                                                      |
|                                               |                                                              |
| Marital Status *                              | Berkahwin                                                    |

| Universiti                                                           | User Manual |                          |        |          |      |
|----------------------------------------------------------------------|-------------|--------------------------|--------|----------|------|
| Sultan Idris                                                         | SYSTEM NAME | MODULE NAME              | FORMAT | REVISION | PAGE |
| ارنيزرسيتي قنديديقن سلطان ادريس<br>Sultan IDRIS EDUCATION UNIVERSITY | PORTAL      | Online iLead Application | A4     | 2024-01  | 11   |

| Year |   | Ma   | ırk  | Ad |
|------|---|------|------|----|
|      | # | Year | Mark |    |
|      | 1 | 2022 | 90.5 | 2  |
|      | 2 | 2023 | 99   | 8  |

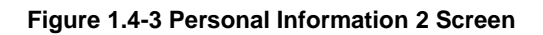

- 4. Fill in or update the information needed.
- 5. Click on **Save** button to save the information.
- 6. Fill in Annual Assessment Report (LNPT) information needed:
  - i. Year.
  - ii. Mark.
- 7. Click on Add button to save the Annual Assessment Report (LNPT) information.
- 8. Click on **Continue** button to go to the next screen.

#### **1.4.4** Partner Details (If married)

- To access the Online iLead Application portal, type the following URL, <u>https://ilead.upsi.edu.my</u>. It will display the Online iLead Application screen. See Figure 1.2.
- Enter Username (ID Number) and Password (password) for authentication. Click on Login button. It will display iLead Portal Home Page screen. See Figure 1.3-1.
- 3. Click the Applicant Information link on the menu screen and click on **Partner Details** Another way, go to **Personal Information 2** screen and click on **Continue** button. It will display **Partner Details** screen. See **Figure 1.4-1**.

|              | PENDI                     | /ERŞIT<br>DIKAN        |
|--------------|---------------------------|------------------------|
| 1923         | SULTAN<br>يقن سلطان ادريس | ا DRI<br>بۆرسىتى ئندىد |
| SULTAN IDRIS | EDUCATION U               | NIVERSITY              |

| TI                        |             | User Manual              |        |          |      |
|---------------------------|-------------|--------------------------|--------|----------|------|
| AN<br>AIS                 | SYSTEM NAME | MODULE NAME              | FORMAT | REVISION | PAGE |
| <mark>اونيۇر</mark><br>TY | PORTAL      | Online iLead Application | A4     | 2024-01  | 12   |

| formation marked with (*)         | must be filled in                              |                             |    |
|-----------------------------------|------------------------------------------------|-----------------------------|----|
| Spouse Name *                     | Azman Ali                                      |                             |    |
|                                   |                                                |                             |    |
| 5pouse IC No. / Passport<br>No. * | 9609087899                                     |                             |    |
| Address *                         | No 58 Tanjung Malum                            |                             |    |
|                                   | Please update latest address from time to time |                             |    |
| Number of children *              | 1                                              |                             |    |
| Occupation of<br>Husband/Wife *   | РТМ                                            |                             |    |
| Basic Salary (RM)                 | 2500                                           |                             |    |
| Spouse Office address *           | Slim River                                     |                             |    |
| Spouse Activities Involver        | Save                                           |                             |    |
| Position                          | Agency                                         | A                           | dd |
| # Position/Involvm                | ent                                            | Agency/Company/Organization |    |
| 1 KETUA                           |                                                | KKM                         | •  |
| 2 TIMBALAN                        |                                                | LAP                         | ł  |
| 3 PENOLONG                        |                                                | MARA                        | 2  |

#### Figure 1.4-1 Partner Details Screen

- 4. Fill in or update the information needed.
- 5. Click on **Save** button to save the information.
- 6. Fill in Spouse Activities Involvement information needed:
  - i. Position.
  - ii. Agency.
- 7. Click on Add button to save the Spouse Activities Involvement information.
- 8. Click on **Continue** button to go to the next screen.

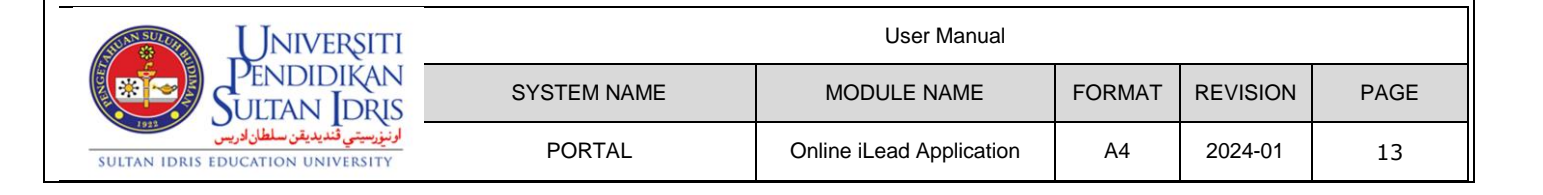

#### 1.4.5 Academic Qualifications

- To access the Online iLead Application portal, type the following URL, <u>https://ilead.upsi.edu.my</u>. It will display the Online iLead Application screen. See Figure 1.2.
- 2. Enter Username (ID Number) and Password (password) for authentication. Click on Login button. It will display iLead Portal Home Page screen. See Figure 1.3-1.
- Click the Applicant Information link on the menu screen and click on Academic Qualifications. Another way, go to Personal Information 2 screen (If not married) or go to Partner Details screen (if married) and click on Continue button. It will display Academic Qualifications screen. See Figure 1.4-5.

| on marked with (")              | must be filled in                                                                                                    |                                                                                                    |                                                                                                    |                                                                                                    |                  |
|---------------------------------|----------------------------------------------------------------------------------------------------|----------------------------------------------------------------------------------------------------|----------------------------------------------------------------------------------------------------|----------------------------------------------------------------------------------------------------|------------------|
| Level of Study *                |                                                                                                    | ~                                                                                                    |                                                                                                    |                                                                                                    |                  |
| Name<br>/ersity/College *       | Malaysia                                                                                                    |                                                                                                    |                                                                                                    | ~                                                                                                    |                  |
|                                 |                                                                                                    |                                                                                                    |                                                                                                    | ~                                                                                                    |                  |
| e of Programme                  |                                                                                                    |                                                                                                    |                                                                                                    |                                                                                                    |                  |
| Graduated *                     | (as per stated in s<br>[Example : Ijazah S<br>(Tinggi)]<br>Bagi Pemegang Sij<br>[Example : Sijil Ker                                                                                                    | croll)<br>Sarjana Muda Sains (Kimia Industri) D<br>jil Kemahiran Malaysia, catatkan juga<br>mahiran Malaysia Tahap 1]                                                                                                    | engan Kepujian Kelas Kedua<br>tahap SKM yang dimiliki.                                                                                                    |                                                                                                    |                  |
| ration of study *               |                                                                                                    | hingga                                                                                                    |                                                                                                    |                                                                                                    |                  |
| CGPA *                          |                                                                                                    |                                                                                                    |                                                                                                    |                                                                                                    |                  |
| Kepujian) *                     |                                                                                                    | ~                                                                                                    |                                                                                                    |                                                                                                    |                  |
| Specialization *                |                                                                                                    |                                                                                                    |                                                                                                    |                                                                                                    |                  |
| Academic Qualifica              | ation                                                                                                    | Save Academic Qualification                                                                                                    |                                                                                                    | li succe di suc                                                                                                    |                  |
| Name University                 | /College                                                                                                    | Qualification                                                                                                    | Area of Expertise                                                                                                    | Honors Class                                                                                                    |                  |
| Universiti Islam Ar<br>Malaysia | ntarabangsa                                                                                                    |                                                                                                    | Kepintaran Buatan                                                                                                    | PERTAMA                                                                                                    |                  |
| Universiti Tunku A<br>(UTAR)    | bdul Rahman                                                                                                    | Ijazah Sarjana Muda<br>Multimedia                                                                                                    | Multimedia &<br>Komunikasi                                                                                                    | Pertama                                                                                                    |                  |
| Universiti Islam Ar<br>Malaysia | ntarabangsa                                                                                                    | Ijazah Sarjana Muda<br>Chemistry                                                                                                    | Sains                                                                                                    | Kedua Atas                                                                                                    |                  |
| Kolej Jururawat M<br>Dickson    | asyarakat Port                                                                                                    | Sijil Jururawat Kanak Kanak                                                                                                    | Jururawat                                                                                                    | Pertama                                                                                                    |                  |
|                                 | Level of Study * Name versity/College * of Programme Graduated * ation of study * CGPA * cGPA * cGPA * cGPA * specialization * academic Qualificat Name Universiti Islam Ar Malaysia Universiti Islam Ar Malaysia Kolej Jururawat M. Dickson | Level of Study *  Name Persity/College *  a of Programme Graduated *  (as per stated in a  (as per stated in a  (as per stated in a  (as per stated in a  (as per stated in a  (as per stated in a  (base)  (copA +  (copA +  (copA | Level of Study * Malaysia Malaysia Mala | Level of Study + Malaysia Malaysia Mala | Level of Study • |

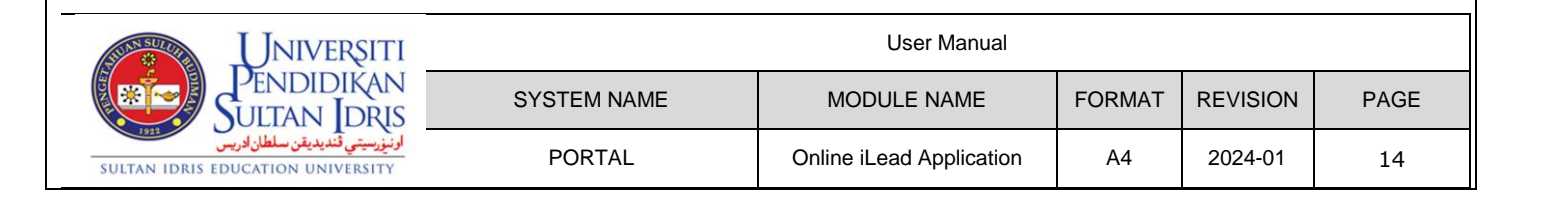

#### Figure 1.4-5 Academic Qualifications Screen

- 4. Fill in or update the information needed.
- 5. Click on Save Academic Qualification button to save the information.
- 6. Click on **Continue** button to go to the next screen.

#### 1.4.6 Publications

- To access the Online iLead Application portal, type the following URL, <u>https://ilead.upsi.edu.my</u>. It will display the Online iLead Application screen. See Figure 1.2.
- Enter Username (ID Number) and Password (password) for authentication. Click on Login button. It will display iLead Portal Home Page screen. See Figure 1.3-1.
- Click the Applicant Information link on the menu screen and click on Publications. Another way, go to Academic Qualifications screen and click on Continue button. It will display Publications screen. See Figure 1.4-6.

| Universiti                                                           | User Manual |                          |        |          |      |
|----------------------------------------------------------------------|-------------|--------------------------|--------|----------|------|
| Sultan Idris                                                         | SYSTEM NAME | MODULE NAME              | FORMAT | REVISION | PAGE |
| اونيزيسيتي قنديديقن سلطان ادريس<br>SULTAN IDRIS EDUCATION UNIVERSITY | PORTAL      | Online iLead Application | A4     | 2024-01  | 15   |

| Home /              |                                                                                                    |             |                                      |                                    |
|---------------------|----------------------------------------------------------------------------------------------------|-------------|--------------------------------------|------------------------------------|
| / Public            | Personal Information 1 / Personal Information 2<br>cations                                                                                                    | 2 / Partner | Details / Academic Qualifications    |                                    |
|                     |                                                                                                    |             |                                      |                                    |
| SCOPUS              | SCHOLAR CITATIONS *                                                                                                    |             |                                      |                                    |
|                     |                                                                                                    |             |                                      |                                    |
| Partic              | ulars                                                                                                    |             | Information                          |                                    |
| Citatior            | ns / No. of Documents *                                                                                                    |             | 1                                    |                                    |
| H-inde              | (*                                                                                                    |             | index                                |                                    |
| Profile             | link *                                                                                                    |             | www.plinkIndex.com                   |                                    |
|                     |                                                                                                    |             |                                      | 🖺 Save                             |
|                     |                                                                                                    |             |                                      |                                    |
| EXPERTIS            | SE AND SPECIALIZATION *                                                                                                    |             |                                      |                                    |
|                     |                                                                                                    |             |                                      | + Add New                          |
|                     |                                                                                                    |             |                                      |                                    |
| Fields              | of Expertise                                                                                                    | Areas of    | Specializalion                       | Action                             |
| Progra              | mming A                                                                                                    | Program     | mer B                                | Edit Delete                        |
| Test 2              |                                                                                                    | Specializa  | ation ke2                            | Edit Delete                        |
|                     |                                                                                                    |             |                                      |                                    |
| TEN (10)            | MOST SIGNIFICANT PUBLICATIONS (As main a                                                                                                    | author) *   |                                      |                                    |
| TEN (10)            | MOST SIGNIFICANT PUBLICATIONS (As main a                                                                                                    | author) *   |                                      |                                    |
| TEN (10)            | MOST SIGNIFICANT PUBLICATIONS (As main a                                                                                                    | author) *   |                                      | + Add Nev                          |
| TEN (10)<br>Year    | MOST SIGNIFICANT PUBLICATIONS (As main a<br>Publication Details<br>(Author, Paper Title, Journal Name, Publis<br>Volume, Pages)                                                                                                    | author) *   | Significant Impact                   | + Add New<br>Action                |
| <b>Year</b><br>2024 | MOST SIGNIFICANT PUBLICATIONS (As main a<br>Publication Details<br>(Author, Paper Title, Journal Name, Publis<br>Volume, Pages)<br>Author: ABU<br>Paper Title: Buku Ilmiah<br>Journal Name: Kemerdekaan<br>Publisher: abu<br>Volume: 1<br>Pages: 150 | author) *   | Significant Impact<br>Mind of impact | + Add New<br>Action<br>Edit Delete |
| <b>Year</b><br>2024 | MOST SIGNIFICANT PUBLICATIONS (As main a<br>Publication Details<br>(Author, Paper Title, Journal Name, Publis<br>Volume, Pages)<br>Author: ABU<br>Paper Title: Buku Ilmiah<br>Journal Name: Kemerdekaan<br>Publisher: abu<br>Volume: 1<br>Pages: 150 | author) *   | Significant Impact<br>Mind of impact | + Add New<br>Action<br>Edit Delete |

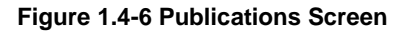

- 4. Fill in or update SCOPUS SCHOLAR CITATIONS information needed:
  - i. Citations/No. of Documents.
  - ii. H-index.
  - iii. Profile link.
- 5. Click on **Save** button to save the **SCOPUS SCHOLAR CITATIONS** information.
- 6. Click on Add New button at EXPERTISE AND SPECIALIZATION section.
- 7. Fill in information needed:
  - i. Fields of Expertise.

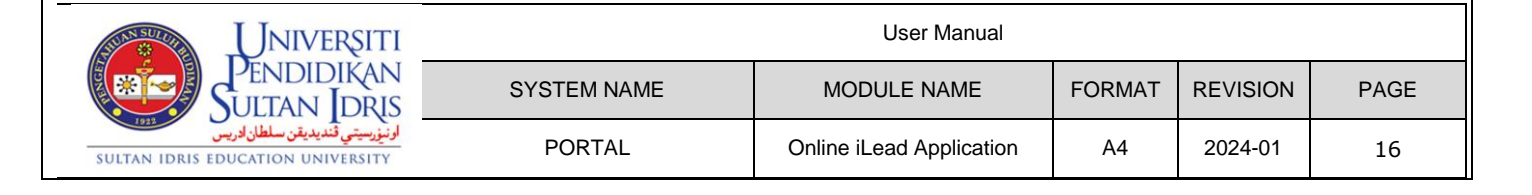

- ii. Area of Specialization.
- 8. Click on Save button to save the EXPERTISE AND SPECIALIZATION information.
- 9. Click on Edit button at EXPERTISE AND SPECIALIZATION section to update the record.
- 10. Fill in the information needed. Click on Save button to update record.
- 11. Click on **Delete** button at **EXPERTISE AND SPECIALIZATION** section to delete the record. Click on **Delete** button to delete record.
- 12. Click on Add New button at TEN (10) MOST SIGNIFICANT PUBLICATIONS (As main author) section.
- 13. Fill in information needed:
  - i. Type.
  - ii. Year.
  - iii. Author.
  - iv. Paper Title.
  - v. Journal Name.
  - vi. Publisher.
  - vii. Volume.
  - viii. Pages.
  - ix. Significant Impact.
- 14. Click on **Save** button to save the **TEN (10) MOST SIGNIFICANT PUBLICATIONS** information.
- 15. Click on Edit button at TEN (10) MOST SIGNIFICANT PUBLICATIONS section to update the record.
- 16. Fill in the information needed. Click on **Save** button to update record.
- 17. Click on **Delete** button at **TEN (10) MOST SIGNIFICANT PUBLICATIONS** section to delete the information. Click on **Delete** button to delete record.
- 18. Click on **Continue** button to go to the next screen.

#### 1.4.7 Experiences

- To access the Online iLead Application portal, type the following URL, <u>https://ilead.upsi.edu.my</u>. It will display the Online iLead Application screen. See Figure 1.2.
- Enter Username (ID Number) and Password (password) for authentication. Click on Login button. It will display iLead Portal Home Page screen. See Figure 1.3-1.
- Click the Applicant Information link on the menu screen and click on Experiences. Another way, go to Publications screen and click on Continue button. It will display Experiences screen. See Figure 1.4-7.

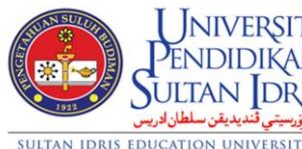

| JNIVERSITI                                                | User Manual |                          |        |          |      |  |  |
|-----------------------------------------------------------|-------------|--------------------------|--------|----------|------|--|--|
| endidikan<br>Ltan Idris                                   | SYSTEM NAME | MODULE NAME              | FORMAT | REVISION | PAGE |  |  |
| <mark>اونىزرسىتى ئىدىدىقن سلطار</mark><br>TION UNIVERSITY | PORTAL      | Online iLead Application | A4     | 2024-01  | 17   |  |  |

| me / Personal Informati                              | on 1 / Personal Information 2          | / Partner D    | letails / Acade                | mic Qualifications / Publications                                 |                |
|------------------------------------------------------|----------------------------------------|----------------|--------------------------------|-------------------------------------------------------------------|----------------|
| Experiences                                          |                                        | / Turther D    | etans / Acade                  | The guarneatons / Tublications                                    |                |
|                                                      |                                        |                |                                |                                                                   |                |
| IIVERSITY MANAGEMEN                                  | T AND ADMINISTRATION EXP               | PERIENCES *    |                                |                                                                   |                |
| ey University Positions - '<br>rector and Dean only) | Vice Chancellor, Chief Executiv        | /e Officer, Re | ctor, Deputy V                 | ïce Chancellor, Assistant Vice Chancellor,                        | Deputy Rec     |
|                                                      |                                        |                |                                |                                                                   | + Add N        |
|                                                      |                                        |                |                                |                                                                   |                |
| Position                                             | University                             | Year           | Term<br>(Duration<br>in Years) | Significant Contributions<br>(3 Major Contributions, If Relevant) | Action         |
| Pengerusi Persatuan                                  | UITM Perak                             | 2020           | 2                              | 1.DD 2.DD 3.SS                                                    | Edit<br>Delete |
|                                                      |                                        |                |                                |                                                                   |                |
| POINTMENTS / SECONE                                  | MENTS IN LOCAL AND OVER                | SEAS ORGAN     | NIZATIONS / AG                 | GENCIES *                                                         |                |
|                                                      |                                        |                |                                |                                                                   | + Add N        |
|                                                      |                                        |                |                                |                                                                   |                |
| Position                                             | University                             | Year           | Term<br>(Duration<br>in Years) | Significant Contributions<br>(3 Major Contributions, lf Relevant) | Action         |
| Pegawai Tadbir                                       | Kementerian Pendidikan<br>Malaysia     |                |                                |                                                                   | Edit<br>Delete |
| Timbalan Pengerusi                                   | UUM                                    | 2023           | 5                              | 1. ABC 2. DEF 3. FGH                                              | Edit<br>Delete |
| Timbalan Pengerusi 2                                 | UKM                                    | 2019           | 2                              | ase sdd ss                                                        | Edit<br>Delete |
|                                                      |                                        |                |                                |                                                                   |                |
| SITIONS HELD IN BODI                                 | ES / ORGANIZATIONS OUTSID              | E THE UNIVE    | ERSITY *                       |                                                                   |                |
|                                                      |                                        |                |                                |                                                                   | + Add Ne       |
|                                                      |                                        |                |                                |                                                                   |                |
| Position                                             | University                             | Year           | Term<br>(Duration<br>in Years) | Significant Contributions<br>(3 Major Contributions, If Relevant) | Action         |
|                                                      | N                                      | o record fou   | nd                             |                                                                   |                |
|                                                      |                                        |                |                                |                                                                   |                |
| l am Anisah Abu Bal                                  | kar, ID Number <b>980709891234</b> , I | acknowledge    | that the inform                | nation given for this application is true. If ther                | e is false     |

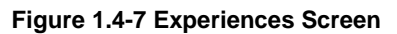

- 4. Click on Add New button at UNIVERSITY MANAGEMENT AND ADMINISTRATION EXPERIENCES section.
- 5. Fill in information needed:
  - i. Position.
  - ii. University.
  - iii. Year.
  - iv. Term (Duration in year).

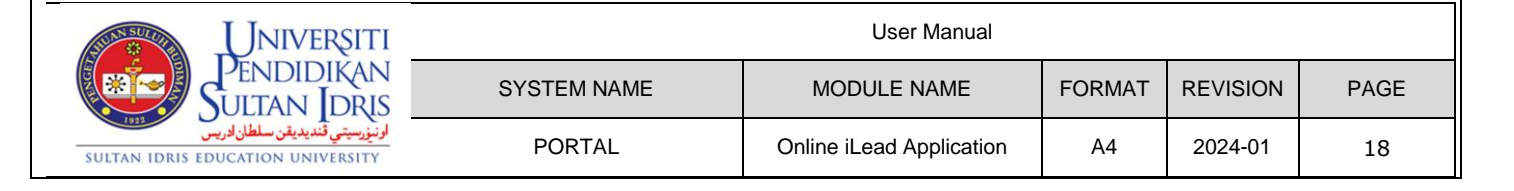

- v. Significant Contributions (3 Major Contributions, If Relevant).
- 6. Click on Save button to save the UNIVERSITY MANAGEMENT AND ADMINISTRATION EXPERIENCES information.
- 7. Click on Edit button at UNIVERSITY MANAGEMENT AND ADMINISTRATION EXPERIENCES section to update the record.
- 8. Fill in the information needed. Click on **Save** button to update record.
- 9. Click on **Delete** button at **UNIVERSITY MANAGEMENT AND ADMINISTRATION EXPERIENCES** section to delete the record. Click on **Delete** button to delete record.
- 10. Click on Add New button at APPOINTMENTS / SECONDMENTS IN LOCAL AND OVERSEAS ORGANIZATIONS / AGENCIES section.
- 11. Fill in information needed:
  - i. Position.
  - ii. University.
  - iii. Year.
  - iv. Term (Duratin in year).
  - v. Significant Contributions (3 Major Contributions, If Relevant).
- 12. Click on Save button to save the APPOINTMENTS / SECONDMENTS IN LOCAL AND OVERSEAS ORGANIZATIONS / AGENCIES information.
- 13. Click on Edit button at APPOINTMENTS / SECONDMENTS IN LOCAL AND OVERSEAS ORGANIZATIONS / AGENCIES section to update the record.
- 14. Fill in the information needed. Click on **Save** button to update record.
- 15. Click on Delete button at APPOINTMENTS / SECONDMENTS IN LOCAL AND OVERSEAS ORGANIZATIONS / AGENCIES section to delete the information. Click on Delete button to delete record.
- 16. Click on Add New button at POSITIONS HELD IN BODIES / ORGANIZATIONS OUTSIDE THE UNIVERSITY section.
- 17. Fill in information needed:
  - i. Position.
  - ii. University.
  - iii. Year.
  - iv. Term (Duration in year).
  - v. Significant Contributions (3 Major Contributions, If Relevant).
- 18. Click on Save button to save the POSITIONS HELD IN BODIES / ORGANIZATIONS OUTSIDE THE UNIVERSITY information.
- 19. Click on Edit button at POSITIONS HELD IN BODIES / ORGANIZATIONS OUTSIDE THE UNIVERSITY section to update the record.
- 20. Fill in the information needed. Click on Save button to update record.

|              | Universi<br>Pendidika     |                     |  |  |
|--------------|---------------------------|---------------------|--|--|
| 1923         | SULTAN<br>يقن سلطان ادريس | الم<br>ارسيتي قنديد |  |  |
| SULTAN IDRIS | EDUCATION U               | NIVERSIT            |  |  |

| JNIVERSITI                                         |             | User Manual              |        |          |      |
|----------------------------------------------------|-------------|--------------------------|--------|----------|------|
| endidikan<br>Itan Idris                            | SYSTEM NAME | MODULE NAME              | FORMAT | REVISION | PAGE |
| <b>ارنىزرسىتى قىدىدىقن سلطا</b><br>TION UNIVERSITY | PORTAL      | Online iLead Application | A4     | 2024-01  | 19   |

- 21. Click on **Delete** button at **POSITIONS HELD IN BODIES / ORGANIZATIONS OUTSIDE THE UNIVERSITY** section to delete the information. Click on **Delete** button to delete record.
- 22. Click on **Continue** button to go to the next screen.

#### 1.4.8 KPI Information

- To access the Online iLead Application portal, type the following URL, <u>https://ilead.upsi.edu.my</u>. It will display the Online iLead Application screen. See Figure 1.2.
- 2. Enter Username (ID Number) and Password (password) for authentication. Click on Login button. It will display iLead Portal Home Page screen. See Figure 1.3-1.
- Click the Applicant Information link on the menu screen and click on KPI Information. Another way, go to Upload CV screen and click on Continue button. It will display KPI Information screen. See Figure 1.4-8.

| ISSION AND VISION AS                  | (POSITION) UPSI *                                                                                                    |                               |
|---------------------------------------|----------------------------------------------------------------------------------------------------|-------------------------------|
|                                       |                                                                                                    | + Ado                         |
| Area                                  | Mission and Vision                                                                                                    | Action                        |
| Embrace diversity                     | Provide a great work environment and treat each other with respect and dignity.                                                                               | Edit Delete                   |
| Apply the highest<br>standards        | Dedicate ourselves to providing clean and safe products and to enhancing the quality of life everywhere through all our activities.                           | Edit Delete                   |
|                                       | FARE PLANNING FOR STUDENTS AND STAFFS UPSI *                                                                                                    |                               |
| EVELOPMENT AND WEL                    |                                                                                                    | _                             |
| EVELOPMENT AND WEL                    |                                                                                                    | + Add                         |
| EVELOPMENT AND WEL                    | Details                                                                                                    | + Add                         |
| Area<br>Track Behavioural<br>Patterns | Details<br>By recording information and making it available to boarding staff, your team<br>are able to identify unusual behaviour and investigate the cause. | +Add<br>Action<br>Edit Delete |

| Universiti                                                          | User Manual |                          |        |          |      |  |
|---------------------------------------------------------------------|-------------|--------------------------|--------|----------|------|--|
| Sultan Idris                                                        | SYSTEM NAME | MODULE NAME              | FORMAT | REVISION | PAGE |  |
| اونيزسيتي قنديديقن سلطان ادريس<br>SULTAN IDRIS EDUCATION UNIVERSITY | PORTAL      | Online iLead Application | A4     | 2024-01  | 20   |  |

| AD KFI DOCUI     |                                                                                                    |                                  |
|------------------|----------------------------------------------------------------------------------------------------|----------------------------------|
| Please up        | load the KPI presentation slide / Direction / Recommendation presentation slide for this p<br>If the file is more than 2mb, please enter the link file only | osition application.             |
| File Name        | Choose File No file chosen                                                                                                    |                                  |
| Link File        |                                                                                                    | Save Link                        |
|                  |                                                                                                    |                                  |
|                  | Attachment                                                                                                    | Action                           |
| APORAN_PERB      | INCANGAN_LANJUTAN_KEPERLUAN_MODUL_ILEAD_BG_26_JULY_20241.docx                                                                                               | View Delete                      |
| EST_PDF.pdf      |                                                                                                    | View Delete                      |
|                  |                                                                                                    |                                  |
|                  | Links                                                                                                    | Action                           |
| Arahan_kerja.go  | ogledrive.com.my                                                                                                    | Delete                           |
| kpilink.googledr | ive.com.my                                                                                                    | Delete                           |
|                  |                                                                                                    |                                  |
|                  |                                                                                                    |                                  |
|                  | Ulasti Pin Ahmad JD Number 020407442245 Lasknowledge that the information given for this                                                                    | application is true. If there is |

Figure 1.4-8 KPI Information Screen

- 4. Click on Add New button at MISSION AND VISION AS (POSITION) UPSI section.
- 5. Fill in information needed:
  - i. Area.
  - ii. Mission and Vission.
- 6. Click on **Save** button to save the **MISSION AND VISION AS (POSITION) UPSI** information.
- Click on Edit button at MISSION AND VISION AS (POSITION) UPSI section to update the record.
- 8. Fill in the information needed. Click on **Save** button to update record.
- Click on Delete button at MISSION AND VISION AS (POSITION) UPSI section to delete the record. Click on Delete button to delete record.
- 10. Click on Add New button at DEVELOPMENT AND WELFARE PLANNING FOR STUDENTS AND STAFFS UPSI section.
- 11. Fill in information needed:
  - i. Area.
  - ii. Details.
- 12. Click on Save button to save the DEVELOPMENT AND WELFARE PLANNING FOR STUDENTS AND STAFFS UPSI information.
- 13. Click on Edit button at DEVELOPMENT AND WELFARE PLANNING FOR STUDENTS AND STAFFS UPSI section to update the record.

| <b>U</b> NIVERȘITI                                                   | User Manual |                          |        |          |      |
|----------------------------------------------------------------------|-------------|--------------------------|--------|----------|------|
| Sultan Idris                                                         | SYSTEM NAME | MODULE NAME              | FORMAT | REVISION | PAGE |
| اونيزرسيتي قنديديقن سلطان ادريس<br>Sultan IDRIS EDUCATION UNIVERSITY | PORTAL      | Online iLead Application | A4     | 2024-01  | 21   |

- 14. Fill in the information needed. Click on **Save** button to update record.
- Click on Delete button at DEVELOPMENT AND WELFARE PLANNING FOR STUDENTS AND STAFFS UPSI section to delete the information. Click on Delete button to delete record.
- 16. Click on Choose file button at UPLOAD KPI DOCUMENTATIONS section to upload attachment and it will automatically save the attachment. It only can upload three (3) attachment.
- 17. Click on **Delete** button at **Attachment** section to delete the file. Click on **Delete** button to delete record.
- 18. If the size of the file is more than 2MB, please fill in the link file section and click on the **Save** button to save attachment.
- 19. Click on **Delete** button at **Link file** section to delete the link. Click on **Delete** button to delete record.
- 20. Click on **Continue** button to go to the next screen.

#### 1.4.9 Additional Information I (UHSB Position Only)

- To access the Online iLead Application portal, type the following URL, <u>https://ilead.upsi.edu.my</u>. It will display the Online iLead Application screen. See Figure 1.2.
- Enter Username (ID Number) and Password (password) for authentication. Click on Login button. It will display iLead Portal Home Page screen. See Figure 1.3-1.
- Click the Applicant Information link on the menu screen and click on Additional Information I (UHSB Position Only). Another way, go to KPI Information screen and click on Continue button. It will display Additional Information I (UHSB Position Only) screen. See Figure 1.4-9.

| UNIVERSITI                                                           | User Manual |                          |        |          |      |
|----------------------------------------------------------------------|-------------|--------------------------|--------|----------|------|
| Sultan Idris                                                         | SYSTEM NAME | MODULE NAME              | FORMAT | REVISION | PAGE |
| اونيزرسيتي قنديديقن سلطان ادريس<br>SULTAN IDRIS EDUCATION UNIVERSITY | PORTAL      | Online iLead Application | A4     | 2024-01  | 22   |

| Experiences / KPI Informa                                                                                                    | 1 / Personal Information 2<br>tion / Additional Informa                                     | SICIOITI OTTIY) 2 / Partner Details / Academic Qualifications / Publica tion I (UHSB Position Only) | ition                                 |
|----------------------------------------------------------------------------------------------------|---------------------------------------------------------------------------------------------|----------------------------------------------------------------------------------------------------|---------------------------------------|
| experiences / KPTiniofilia                                                                                                    | aon / Additional morma                                                                      |                                                                                                    |                                       |
| THER QUALIFICATIONS (If a                                                                                                    | iny)                                                                                        |                                                                                                    |                                       |
|                                                                                                    |                                                                                             |                                                                                                    |                                       |
| Qualification Details                                                                                                    |                                                                                             |                                                                                                    |                                       |
| Others qualification                                                                                                    |                                                                                             |                                                                                                    |                                       |
|                                                                                                    |                                                                                             |                                                                                                    |                                       |
|                                                                                                    |                                                                                             |                                                                                                    | B Si                                  |
|                                                                                                    |                                                                                             |                                                                                                    | _                                     |
| ANGUAGES *                                                                                                    |                                                                                             |                                                                                                    |                                       |
|                                                                                                    |                                                                                             |                                                                                                    | + Add                                 |
|                                                                                                    |                                                                                             |                                                                                                    |                                       |
| Langu                                                                                                    | ages                                                                                        | Level                                                                                               | Action                                |
| Inggeris                                                                                                    |                                                                                             | Fluent                                                                                              | Edit Delete                           |
| Bahasa Melayu                                                                                                    |                                                                                             | Master                                                                                              | Edit Delete                           |
| WARDS <mark>(If any)</mark>                                                                                                    |                                                                                             |                                                                                                    |                                       |
| WARDS (If any)                                                                                                    |                                                                                             |                                                                                                    |                                       |
| WARDS (If any)<br>Award Details                                                                                                    |                                                                                             |                                                                                                    |                                       |
| WARDS (If any)<br>Award Details<br>kk                                                                                                    |                                                                                             |                                                                                                    |                                       |
| WARDS (If any)<br>Award Details<br>kk                                                                                                    |                                                                                             |                                                                                                    |                                       |
| WARDS (If any)<br>Award Details<br>kk                                                                                                    |                                                                                             |                                                                                                    |                                       |
| WARDS (If any)<br>Award Details<br>kk                                                                                                    |                                                                                             |                                                                                                    | <b>₽</b> s                            |
| WARDS (If any) Award Details kk USINESS PLAN PROPOSAL                                                                                                    |                                                                                             |                                                                                                    | 2 🐴                                   |
| WARDS (If any)<br>Award Details<br>kk                                                                                                    |                                                                                             |                                                                                                    | 2<br>S<br>⊕A&                         |
| WARDS (If any) Award Details kk USINESS PLAN PROPOSAL 4                                                                                                    | •                                                                                           |                                                                                                    | ₽ S<br>Add                            |
| WARDS (If any) Award Details kk USINESS PLAN PROPOSAL 4                                                                                                    | Det                                                                                         | tails                                                                                               | € S<br>+ Add                          |
| WARDS (If any)  Award Details  kk  USINESS PLAN PROPOSAL *  EcoClean provides sustaina mission is to promote healt                                                                                | ,<br>,<br>ble, eco-friendly cleaning s<br>hier living spaces while saf                      | tails<br>revices to residential and commercial clients. Our<br>feguarding the planet.               | ₽ S<br>+ Add<br>Action<br>Edit Delete |
| WARDS (If any)  Award Details  kk  USINESS PLAN PROPOSAL 4  EcoClean provides sustaina mission is to promote healt Example business plan                                                          | •<br>•<br>•<br>•<br>•<br>•<br>•<br>•<br>•<br>•<br>•<br>•<br>•<br>•<br>•<br>•<br>•<br>•<br>• | tails<br>services to residential and commercial clients. Our<br>feguarding the planet.              | Action<br>Edit Delete<br>Edit Delete  |
| WARDS (If any)  Award Details  kk  USINESS PLAN PROPOSAL*  EcoClean provides sustaina mission is to promote healt Example business plan                                                           | ble, eco-friendly cleaning shifer living spaces while saf                                   | tails<br>services to residential and commercial clients. Our<br>feguarding the planet.              | Add Action Edit Delete Edit Delete    |
| WARDS (If any)  Award Details  kk  USINESS PLAN PROPOSAL*  EcoClean provides sustaina mission is to promote healt Example business plan I am Muhammad Zulfazli Bi false information or it is foun | Det<br>ble, eco-friendly cleaning s<br>thier living spaces while saf                        | tails Services to residential and commercial clients. Our feguarding the planet.                    | Action<br>Edit Delete<br>Edit Delete  |

Figure 1.4-9 Additional Information I Screen

- 4. Fill in information needed at OTHER QUALIFICATIONS (If any) section :
  - i. Qualification Details.
- 5. Click on **Save** button to save the **OTHER QUALIFICATIONS** information.

| UNIVERSITI                                                             | User Manual |                          |        |          |      |
|------------------------------------------------------------------------|-------------|--------------------------|--------|----------|------|
| Sultan Idris                                                           | SYSTEM NAME | MODULE NAME              | FORMAT | REVISION | PAGE |
| الونيزرسيتي قنديديقن سلطان الدريس<br>SULTAN IDRIS EDUCATION UNIVERSITY | PORTAL      | Online iLead Application | A4     | 2024-01  | 23   |

- 6. Click on Add New button at LANGUAGES section.
- 7. Fill in information needed:
  - i. Languages.
  - ii. Level.
- 8. Click on **Save** button to save the **LANGUAGES** information.
- 9. Click on Edit button at LANGUAGES section to update the record.
- 10. Fill in the information needed. Click on **Save** button to update record.
- 11. Click on **Delete** button at **LANGUAGES** section to delete the record.
- 12. Fill in information needed at AWARDS (If any) section :
  - i. Award Details.
- 13. Click on Save button to save the AWARDS information.
- 14. Click on Add New button at BUSINESS PLAN PROPOSAL section.
- 15. Fill in information needed:
  - i. Details
- 16. Click on Save button to save the BUSINESS PLAN PROPOSAL information.
- 17. Click on Edit button at BUSINESS PLAN PROPOSAL section to update the record.
- 18. Fill in the information needed. Click on Save button to update record.
- 19. Click on Delete button at BUSINESS PLAN PROPOSAL section to delete the record.
- 20. Click on **Continue** button to go to the next screen.

# 1.4.10 Additional Information II (Pendaftar, Bendahari, PUU, Pustakawan Position Only)

- To access the Online iLead Application portal, type the following URL, <u>https://ilead.upsi.edu.my</u>. It will display the Online iLead Application screen. See Figure 1.2.
- Enter Username (ID Number) and Password (password) for authentication. Click on Login button. It will display iLead Portal Home Page screen. See Figure 1.3-1.
- Click the Applicant Information link on the menu screen and click on Additional Information II (Pendaftar, Bendahari, PUU, Pustakawan Position Only). Another way, go to KPI Information screen and click on Continue button. It will display Additional Information II (Pendaftar, Bendahari, PUU, Pustakawan Position Only) screen. See Figure 1.4-10.

|              | Unive                           | RSIT              |
|--------------|---------------------------------|-------------------|
|              | SULTAN ]<br>نديديقن سلطان ادريس | DRI<br>بنورسيتي د |
| SULTAN IDRIS | EDUCATION UNIV                  | FRSITY            |

| I |             | User Manual              |        |          |      |
|---|-------------|--------------------------|--------|----------|------|
| 3 | SYSTEM NAME | MODULE NAME              | FORMAT | REVISION | PAGE |
| 1 | PORTAL      | Online iLead Application | A4     | 2024-01  | 24   |

| dditional Info<br>osition Only)                                          | rmation II (                                                 | (Pendaftar, B                                                               | endahari, PUU, Pi                                                                 | ustakawan                     |                        |                |
|--------------------------------------------------------------------------|--------------------------------------------------------------|-----------------------------------------------------------------------------|-----------------------------------------------------------------------------------|-------------------------------|------------------------|----------------|
| ome / Personal Inform<br>Experiences / KPI Inf<br>Additional Information | ation 1 / Person<br>formation / Addit<br>on II (Pendaftar, E | al Information 2 / Par<br>tional Information I (UH<br>Bendahari, PUU, Pusta | rtner Details / Academic Qua<br>ISB Position Only)<br><b>kawan Position Only)</b> | lifications / Publicati       | on                     |                |
|                                                                          | VENAENIT AT NATI                                             |                                                                             |                                                                                   |                               |                        |                |
|                                                                          |                                                              | ONAL AND INTERNA                                                            | NONAL LEVELS WHILE HOLI                                                           |                               | VE POSITIONS .         | + Add Ne       |
| Position                                                                 |                                                              |                                                                             | Dotails                                                                           |                               | Level                  | Action         |
| rosition                                                                 |                                                              |                                                                             | Securis                                                                           |                               |                        | Edit           |
| Pengerusi Persatuan                                                      | I                                                            | nternational achivem                                                        | ational achivementes Internati                                                    |                               | ional                  | Delete         |
| Pengerusi Persatuan                                                      | 5                                                            | SSS                                                                         |                                                                                   | Nationa                       | I                      | Edit<br>Delete |
|                                                                          |                                                              |                                                                             |                                                                                   |                               |                        |                |
| OFESSIONAL QUALIF                                                        |                                                              | IATION (IT ally)                                                            |                                                                                   |                               |                        |                |
|                                                                          |                                                              |                                                                             |                                                                                   |                               |                        | + Add Ne       |
| Qualification                                                            | Institution                                                  | Certificate<br>Number                                                       | Professional Expertise                                                            | Membership                    | Joined<br>Date         | Action         |
| Certified Public<br>Accountant (CPA)                                     | Harvard Busine<br>School (HBS)                               | PM2022                                                                      | Professional Expertise                                                            | Ahli Biasa (Normal<br>Member) | 2022-05-04<br>00:00:00 | Edit<br>Delete |
|                                                                          | Project                                                      |                                                                             | Administered by the                                                               | Ahli Korporat                 | 2021-07-04             | Edit           |

Figure 1.4-10 Additional Information II Screen

- 4. Click on Add New button at ACHIEVEMENTS/ INVOLVEMENT AT NATIONAL AND INTERNATIONAL LEVELS WHILE HOLDING ADMINISTRATIVE POSITIONS section.
- 5. Fill in information needed:
  - i. Position.
  - ii. Details.
  - iii. Level.
- Click on Save button to save the ACHIEVEMENTS/ INVOLVEMENT AT NATIONAL AND INTERNATIONAL LEVELS WHILE HOLDING ADMINISTRATIVE POSITIONS information.
- Click on Edit button at ACHIEVEMENTS/ INVOLVEMENT AT NATIONAL AND INTERNATIONAL LEVELS WHILE HOLDING ADMINISTRATIVE POSITIONS section to update the record.
- 8. Fill in the information needed. Click on **Save** button to update record.
- Click on Delete button at ACHIEVEMENTS/ INVOLVEMENT AT NATIONAL AND INTERNATIONAL LEVELS WHILE HOLDING ADMINISTRATIVE POSITIONS section to delete the record.

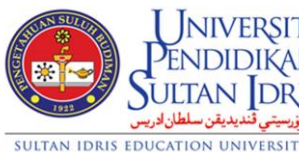

| JNIVERSITI                                        |             | User Manual              |        |          |      |
|---------------------------------------------------|-------------|--------------------------|--------|----------|------|
| endidikan<br>Itan Idris                           | SYSTEM NAME | MODULE NAME              | FORMAT | REVISION | PAGE |
| <b>ارنىزرسىتى ڭندىدىقن سلط</b><br>TION UNIVERSITY | PORTAL      | Online iLead Application | A4     | 2024-01  | 25   |

- 10. Click on Add New button at PROFESSIONAL QUALIFICATION INFORMATION (If any) section.
- 11. Fill in information needed:
  - i. Qualification.
  - ii. Institution.
  - iii. Certificate Number.
  - iv. Professional Expertise.
  - v. Membership.
  - vi. Joined Date.
- 12. Click on Save button to save the PROFESSIONAL QUALIFICATION INFORMATION (If any) information.
- 13. Click on **Edit** button at **PROFESSIONAL QUALIFICATION INFORMATION (If any)** section to update the record.
- 14. Fill in the information needed. Click on **Save** button to update record.
- 15. Click on **Delete** button at **PROFESSIONAL QUALIFICATION INFORMATION (If any)** section to delete the record.
- 16. Click on **Continue** button to go to the next screen.

#### 1.4.11 References

- To access the Online iLead Application portal, type the following URL, <u>https://ilead.upsi.edu.my</u>. It will display the Online iLead Application screen. See Figure 1.2.
- 2. Enter Username (ID Number) and Password (password) for authentication. Click on Login button. It will display iLead Portal Home Page screen. See Figure 1.3-1.
- 3. Click the Applicant Information link on the menu screen and click on **References**. Another way, go to **Experiences** screen and click on **Continue** button. It will display **References** screen. See **Figure 1.4-11**.

| SULUE SULUE  | UNIV         | ERSIT                     |
|--------------|--------------|---------------------------|
| 7922         | SULTAN       | IDRI                      |
| SUITAN IDRIS | EDUCATION UN | بيورسيدي فند.<br>UVFRSITY |

| ŞITI                              |             | User Manual              |        |          |      |
|-----------------------------------|-------------|--------------------------|--------|----------|------|
| KAN<br>DRIS                       | SYSTEM NAME | MODULE NAME              | FORMAT | REVISION | PAGE |
| <mark>اونيورسيتي</mark><br>ERSITY | PORTAL      | Online iLead Application | A4     | 2024-01  | 26   |

| ferences 1 |                                | References 2 |                     |
|------------|--------------------------------|--------------|---------------------|
| Name *     | Haikal Abdullah                | Name *       | ABU BAKAR           |
| Position * | Pensyarah                      | Position *   | РТМ                 |
| Address *  | Taman Malim Sarjana, Kalumpang | Address *    | TANJONG             |
|            | A Maksimum 300 aksara          |              | Maksimum 300 aksara |
| Phone      | 01234567890                    | Phone        | 0171234567          |
| Email *    | haikal@gmail.com               | Email *      | ABU@GMAIL.COM       |

Figure 1.4-11 References Screen

- 4. Fill in or update the information needed:
  - i. References 1
  - ii. References 2
- 5. Click on **Save** button to save the information.
- 6. Click on **Continue** button to go to the next screen.

#### 1.4.12 Upload Curriculum Vitae (CV)

- To access the Online iLead Application portal, type the following URL, <u>https://ilead.upsi.edu.my</u>. It will display the Online iLead Application screen. See Figure 1.2.
- Enter Username (ID Number) and Password (password) for authentication. Click on Login button. It will display iLead Portal Home Page screen. See Figure 1.3-1.
- Click the Applicant Information link on the menu screen and click on Upload CV. Another way, go to References screen and click on Continue button. It will display Upload CV screen. See Figure 1.4-12.

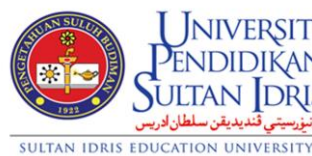

| I      |             | User Manual              |        |          |      |
|--------|-------------|--------------------------|--------|----------|------|
| N<br>S | SYSTEM NAME | MODULE NAME              | FORMAT | REVISION | PAGE |
| او     | PORTAL      | Online iLead Application | A4     | 2024-01  | 27   |

|                                     | PLEASE UPLOAD COCURICULUM VITAE (CV) DOCUMENTS                                                                                                    |                         |
|-------------------------------------|----------------------------------------------------------------------------------------------------|-------------------------|
|                                     | Please upload <u>attachment documents required*</u> and click the <b>SUBMIT</b> button to submit the attac                                                                                              | hment.                  |
| <b>Jama Fail / J</b><br>Choose File | <i>Sile Name</i><br>] No file chosen                                                                                                    |                         |
|                                     | CV Names                                                                                                    | Action                  |
| IKLAN_JAW                           | ATAN_PENTADBIRAN_KONTRAK_ptpo_n19_september.pdf                                                                                                    | Delete                  |
|                                     |                                                                                                    |                         |
| Important                           | Note :                                                                                                    |                         |
| 1. Please                           | can your attachment(s) first to ensure it's free from any computer virus.                                                                                                    |                         |
| 2. Each at                          | achment is limited up to 2 Megabyte (2MB) only                                                                                                    |                         |
| 3. Please<br>name. /                | <mark>void using special characters (example: ',"&amp;,*%,/#,blank spaces)</mark> in attachment names or attaching<br>An underscore (example:my_Attached_File.pdf) may be used to separate a file name. | documents with the same |
|                                     | e following file extensions are allowed to be unloaded: ndf L doc L ing L ineg L gif                                                                                                    |                         |

Figure 1.4-12 Upload CV Screen

- 4. Choose file to upload and it will automatically save the file if no file has been uploaded. It only can upload **one (1)** file.
- 5. Click on the **Delete** button if a file has already been uploaded and if want to upload a new file.
- 6. Click on **Continue** button to go to the next screen.

| Universiti                                                           |             | User Manual              |        |          |      |
|----------------------------------------------------------------------|-------------|--------------------------|--------|----------|------|
| Sultan Idris                                                         | SYSTEM NAME | MODULE NAME              | FORMAT | REVISION | PAGE |
| اونيزرسيتي قنديديقن سلطان ادريس<br>SULTAN IDRIS EDUCATION UNIVERSITY | PORTAL      | Online iLead Application | A4     | 2024-01  | 28   |

## 1.5 Upload Photo

This screen allows users upload photo. The details are as follows.

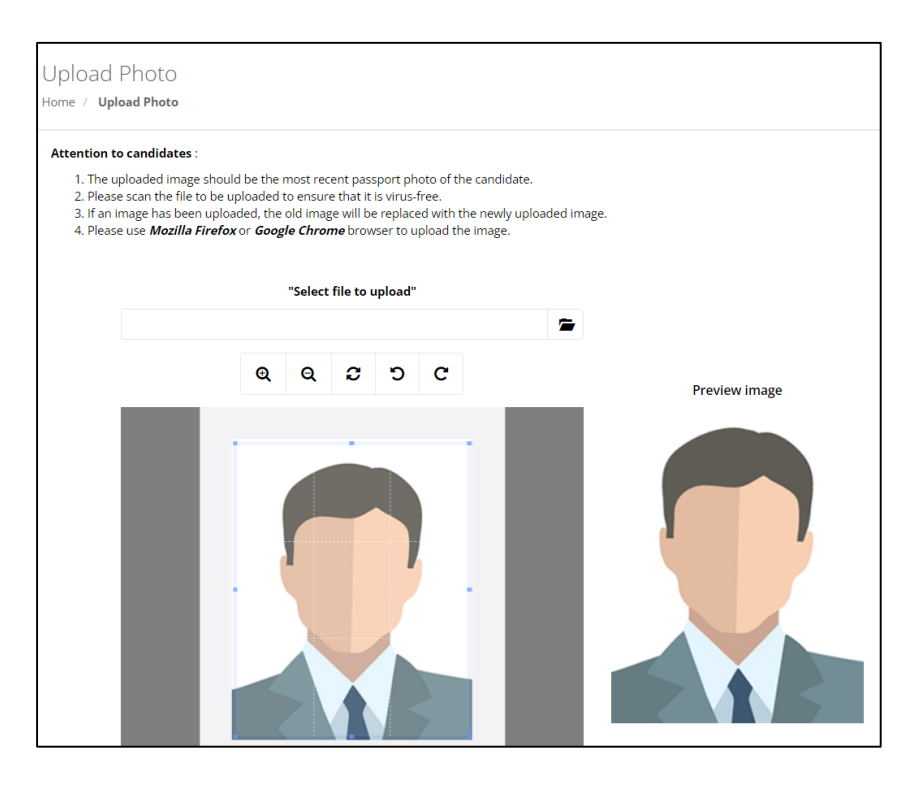

Figure 1.5 Upload Photo Screen

#### 1.5.1 Upload Photo

- To access the Online iLead Application portal, type the following URL, <u>https://ilead.upsi.edu.my</u>. It will display the Online iLead Application screen. See Figure 1.2.
- Enter Username (ID Number) and Password (password) for authentication. Click on Login button. It will display iLead Portal Home Page screen. See Figure 1.3-1.
- Click the Upload Photo link on the menu screen. It will display Upload Photo screen. See Figure 1.5.
- 4. Click on button to select picture from computer.
- 5. Select the image you want to upload and click the **Open** button. Photo that has been selected will appear. See **Figure 1.5-1**.

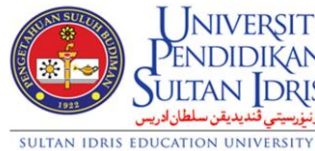

| RSITI                          |             | User Manual              |        |          |      |
|--------------------------------|-------------|--------------------------|--------|----------|------|
| ikan<br>Dris                   | SYSTEM NAME | MODULE NAME              | FORMAT | REVISION | PAGE |
| <b>اونىزرسىتى ۋ</b><br>VERSITY | PORTAL      | Online iLead Application | A4     | 2024-01  | 29   |

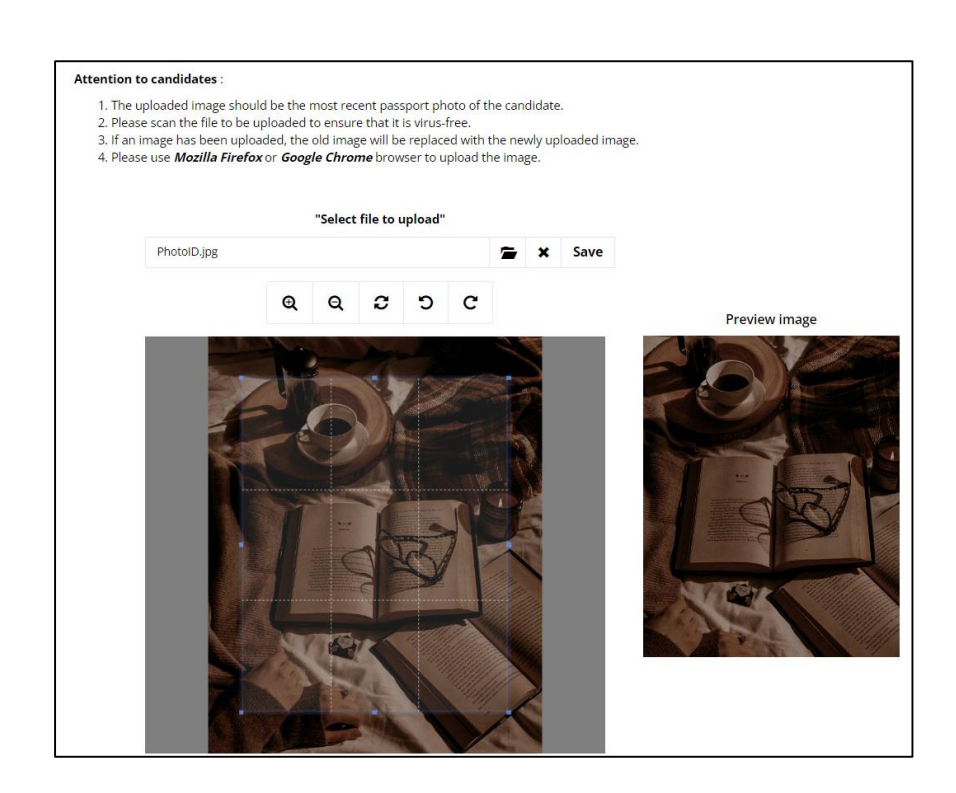

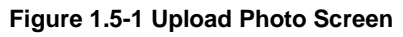

- Use photo adjustment functions such as Zoom In & Out, Rotate 180°, Left & Right to get the size of a passport-sized photo. Refer to the image adjustment results in the Preview Image section
- 7. Click on **Save** button to upload the selected image. Successfully uploaded images will be displayed as shown in the following figure. See **Figure 1.5-2.**

| Universiti<br>Pendidikan                                             | User Manual |                          |        |          |      |  |
|----------------------------------------------------------------------|-------------|--------------------------|--------|----------|------|--|
| Sultan Idris                                                         | SYSTEM NAME | MODULE NAME              | FORMAT | REVISION | PAGE |  |
| اونيزرسيتي قنديديقن سلطان ادريس<br>SULTAN IDRIS EDUCATION UNIVERSITY | PORTAL      | Online iLead Application | A4     | 2024-01  | 30   |  |

\_

| Home / Upload Ph                                                                   | 0                                                                                                    |  |
|------------------------------------------------------------------------------------|----------------------------------------------------------------------------------------------------|--|
| Attention to candi                                                                 | tes :                                                                                                    |  |
| 1. The uploaded<br>2. Please scan tl<br>3. If an image h<br>4. Please use <i>M</i> | mage should be the most recent passport photo of the candidate.<br>file to be uploaded to ensure that it is virus-free.<br>been uploaded, the old image will be replaced with the newly uploaded image.<br><i>illa Firefox</i> or <i>Google Chrome</i> browser to upload the image. |  |
|                                                                                    | "Preview uploaded image"                                                                                                    |  |

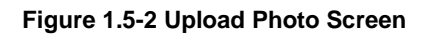

- 8. Click on **Change Photo** button to change photo.
- 9. Click on **Continue** button to go to the next screen.

| UNIVERSITI<br>DENIDIDIKANI                                           | User Manual |                          |        |          |      |  |
|----------------------------------------------------------------------|-------------|--------------------------|--------|----------|------|--|
| Sultan Idris                                                         | SYSTEM NAME | MODULE NAME              | FORMAT | REVISION | PAGE |  |
| ارنىزىسىتى قندىدىقن سلطان لارىس<br>SULTAN IDRIS EDUCATION UNIVERSITY | PORTAL      | Online iLead Application | A4     | 2024-01  | 31   |  |

## **1.6 Review Application**

This screen allows users to review current and previous applications. The details are as follows.

| Cur<br>Home | rr | ent Application Review  |                                   |                     |              | _      |
|-------------|----|-------------------------|-----------------------------------|---------------------|--------------|--------|
| #           |    | Position                |                                   | Application<br>Date | Closing Date | Status |
| 1           |    | KETUA PEGAWAI EKSEKUTIF |                                   | 12/12/2024          | 31/12/2024   | APPLY  |
|             |    |                         | Add Position Previous Application | n                   |              |        |

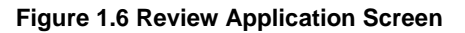

#### 1.6.1 Current Application

- To access the Online iLead Application portal, type the following URL, <u>https://ilead.upsi.edu.my</u>. It will display the Online iLead Application screen. See Figure 1.2.
- Enter Username (ID Number) and Password (password) for authentication. Click on Login button. It will display iLead Portal Home Page screen. See Figure 1.3-1.
- 3. Click the **Review Application** link on the menu screen and click on **Current Application** menu. It will display **Current Application** screen. See **Figure 1.6.**
- 4. Click on Add Position button to applied position.
- 5. Click on **Previous Application** button to review of previous applications.

#### 1.6.2 **Previous Application**

- To access the Online iLead Application portal, type the following URL, <u>https://ilead.upsi.edu.my</u>. It will display the Online iLead Application screen. See Figure 1.2.
- 2. Enter Username (ID Number) and Password (password) for authentication. Click on Login button. It will display iLead Portal Home Page screen. See Figure 1.3-1.
- 3. Click the **Review Application** link on the menu screen and click on **Previous Application** menu. It will display **Previous Application** screen. See **Figure 1.6-2**.

|              | UNIVERSIT<br>PENDIDIKAN      |                       |  |
|--------------|------------------------------|-----------------------|--|
|              | SULTAN<br>دیدیقن سلطان ادریس | DRIS<br>رنيزرسيتي قنا |  |
| SULTAN IDRIS | EDUCATION UN                 | VERSITY               |  |

| ERSITI                        |             | User Manual              |        |          |      |
|-------------------------------|-------------|--------------------------|--------|----------|------|
| DIKAN<br>I DRIS               | SYSTEM NAME | MODULE NAME              | FORMAT | REVISION | PAGE |
| ارنىزرسىتى قىدىد<br>NIVERSITY | PORTAL      | Online iLead Application | A4     | 2024-01  | 32   |

| eview of Previous Application               | าร                    |              |              |        |
|---------------------------------------------|-----------------------|--------------|--------------|--------|
| me / Current Application Review / Review of | Previous Applications |              |              |        |
|                                             |                       |              |              |        |
|                                             |                       |              |              |        |
|                                             |                       |              |              |        |
| # Position                                  |                       | Applied Date | Closing Date | Status |
| 1 KETUA PEGAWAI EKSEKUTIF                   |                       | 12/12/2024   | 31/12/2024   | APPLY  |
|                                             |                       |              |              |        |
|                                             | Current Application   |              |              |        |
|                                             |                       |              |              |        |

Figure 1.6-2 Previous Application Screen

4. Click on **Current Application** button to review of current applications.

| Universiti                                                            | User Manual |                          |        |          |      |
|-----------------------------------------------------------------------|-------------|--------------------------|--------|----------|------|
| Sultan Idris                                                          | SYSTEM NAME | MODULE NAME              | FORMAT | REVISION | PAGE |
| اونيزرسيتي تُنديديقن سلطان ادريس<br>SULTAN IDRIS EDUCATION UNIVERSITY | PORTAL      | Online iLead Application | A4     | 2024-01  | 33   |

## 1.7 Change Password

This screen allows users to change password for iLead account. The details are as follows.

| Change Password                                                                                                    |                                                                                                    |
|----------------------------------------------------------------------------------------------------|----------------------------------------------------------------------------------------------------|
| Home / Change Password                                                                                                    |                                                                                                    |
|                                                                                                    |                                                                                                    |
| <u>Petunjuk / Hint</u> :                                                                                                    |                                                                                                    |
| Kata laluan adalah sepanjang <b>8 hingga 12 aksara</b><br>nombor dan simbol seperti !_ ? \$ % ^ & ).                                     | gabungan abjad dan nombor. Bagi mengukuhkan kata laluan, gunakan huruf besar dan kecil,                                                                                                    |
| The password should consist of <b>8 to 12 alphanum</b><br>symbols like !_ ? \$ % ^ & ).                                                  | neric characters long. To make it stronger, use upper and lower case letters, numbers and                                                                                                    |
| Katalaluan Semasa                                                                                                    |                                                                                                    |
| Katalaluan Baharu<br>New Password                                                                                                    |                                                                                                    |
| Sahkan Katalaluan Baharu<br>Verify New Password                                                                                          |                                                                                                    |
|                                                                                                    | Update                                                                                                    |
|                                                                                                    |                                                                                                    |
| l am <b>Anisah Abu Bakar</b> , ID Number <b>98070</b><br>information or it is found that I have hidden certa<br>interest of the Universi | 8891234, I acknowledge that the information given for this application is true. If there is false<br>in information, the University reserves the right to take the necessary actions and decisions in the<br>ty againts me, including the termination of my appointment if necessary. |
|                                                                                                    | Continue                                                                                                    |

Figure 1.7 Change Password Screen

#### 1.7.1 Change password

- To access the Online iLead Application portal, type the following URL, <u>https://ilead.upsi.edu.my</u>. It will display the Online iLead Application screen. See Figure 1.2.
- Enter Username (ID Number) and Password (password) for authentication. Click on Login button. It will display iLead Portal Home Page screen. See Figure 1.3-1.
- 3. Click the **Change Password** link on the menu screen. It will display **Change Password** screen. See **Figure 1.7.**
- 4. Fill in information needed:
  - i. Current Password.
  - ii. New Password.
  - iii. Verify New Password.
- 5. Click on **Update** button to update new password.
- 6. Click on **Continue** button to go to the next screen.

| Universiti                                                           |             | User Manual              |        |          |      |
|----------------------------------------------------------------------|-------------|--------------------------|--------|----------|------|
| Sultan Idris                                                         | SYSTEM NAME | MODULE NAME              | FORMAT | REVISION | PAGE |
| اونيزرسيتي قنديديقن سلطان ادريس<br>SULTAN IDRIS EDUCATION UNIVERSITY | PORTAL      | Online iLead Application | A4     | 2024-01  | 34   |

## 1.8 Job Application

This screen allows users to make job applications and add job applications. The details are as follows.

| Appl<br>Home | Application / Add Position<br>Home / Application / Add Position |            |        |  |  |  |  |
|--------------|-----------------------------------------------------------------|------------|--------|--|--|--|--|
|              |                                                                 |            |        |  |  |  |  |
| P            | POSITION APPLIED                                                |            |        |  |  |  |  |
| #            | Position                                                        | Date       | Status |  |  |  |  |
| 1            | PENASIHAT UNDANG-UNDANG                                         | 03/01/2025 | APPLY  |  |  |  |  |
|              | Submit Appli                                                    | cation     |        |  |  |  |  |

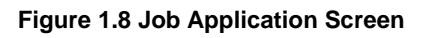

#### 1.8.1 Job Application

- To access the Online iLead Application portal, type the following URL, <u>https://ilead.upsi.edu.my</u>. It will display the Online iLead Application screen. See Figure 1.2.
- Enter Username (ID Number) and Password (password) for authentication. Click on Login button. It will display iLead Portal Home Page screen. See Figure 1.3-1.
- 3. Click the **Job Application** link on the menu screen. It will display **Job Application** screen. See **Figure 1.8**.
- 4. Click on the **Submit Application** button to submit position applied. See **Figure 1.8-1**.

| UNIVERSITI                                                            | User Manual |                          |        |          |      |  |  |
|-----------------------------------------------------------------------|-------------|--------------------------|--------|----------|------|--|--|
| Sultan Idris                                                          | SYSTEM NAME | MODULE NAME              | FORMAT | REVISION | PAGE |  |  |
| الونيزرسيتي قنديديقن سلطان ادريس<br>SULTAN IDRIS EDUCATION UNIVERSITY | PORTAL      | Online iLead Application | A4     | 2024-01  | 35   |  |  |

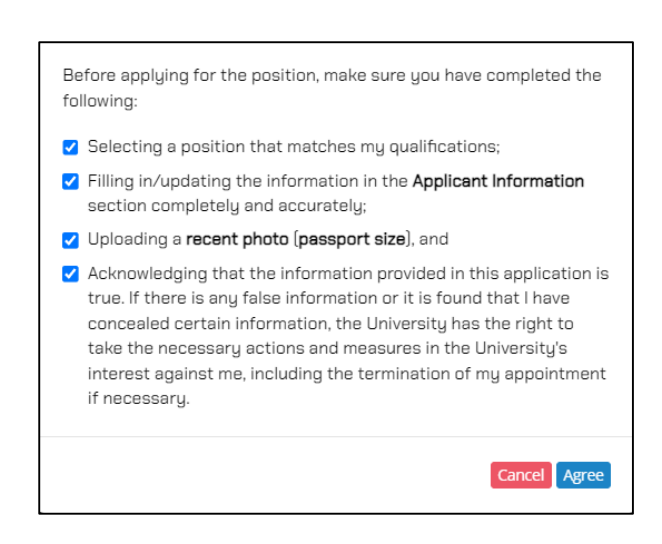

#### Figure 1.8-1 Confirmation Screen

- 5. Tick the **checkbox** and click on **Agree** button to save the application.
- 6. Successful applications will be displayed at Position Applied section. See Figure 1.8.

| UNIVERSITI<br>PENDIDIKAN<br>SULTAN IDRIS<br>SULTAN IDRIS EDUCATION UNIVERSITY | User Manual |                          |        |          |      |  |
|-------------------------------------------------------------------------------|-------------|--------------------------|--------|----------|------|--|
|                                                                               | SYSTEM NAME | MODULE NAME              | FORMAT | REVISION | PAGE |  |
|                                                                               | PORTAL      | Online iLead Application | A4     | 2024-01  | 36   |  |

## **1.9 Applicant Profile**

\_

This screen allows users to review job application information and personal information. The details are as follows.

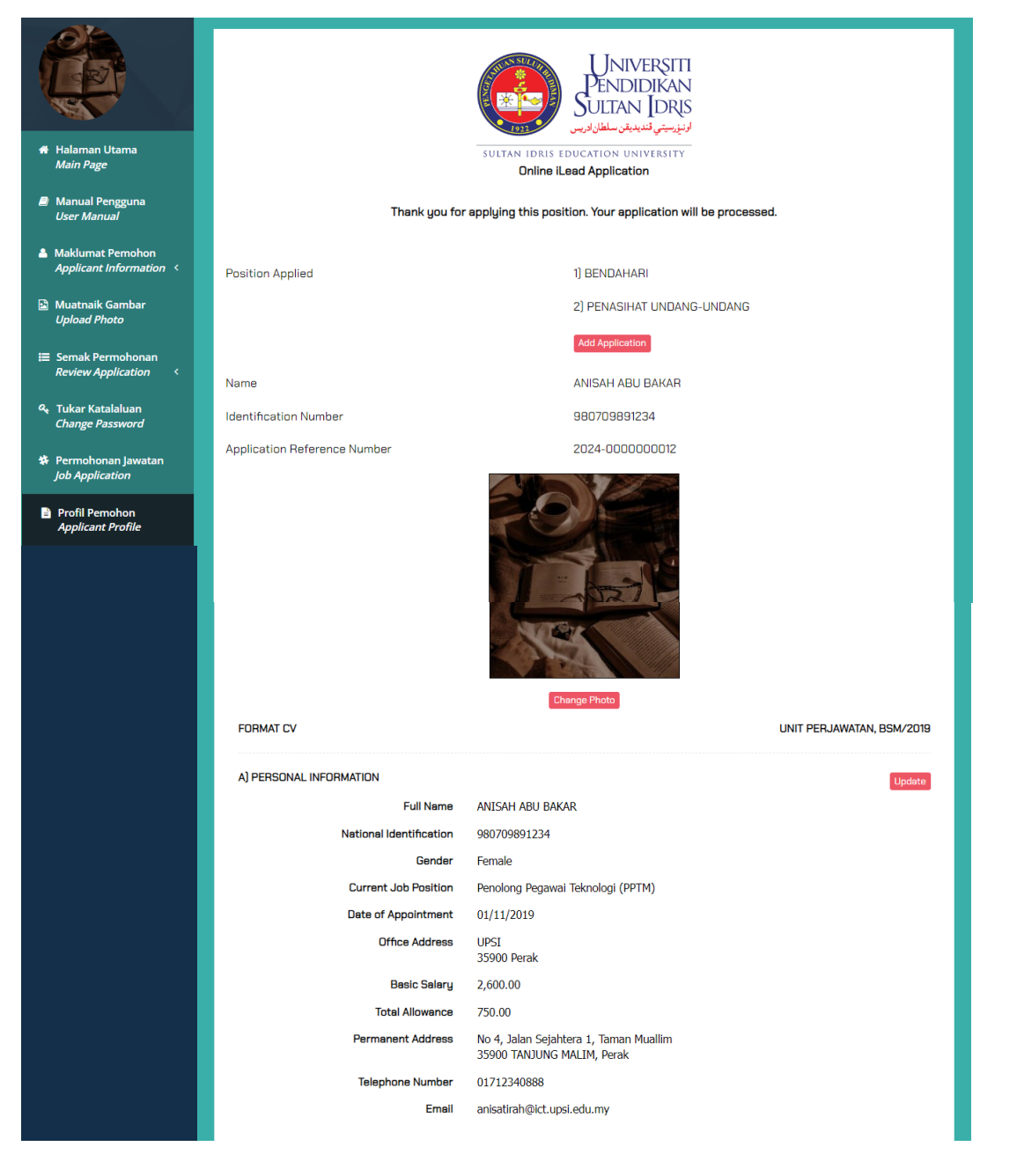

| UNIVERSITI<br>PENDIDIKAN<br>SULTAN IDRIS<br>ULITAN IDRIS<br>SULTAN IDRIS EDUCATION UNIVERSITY | User Manual |                          |        |          |      |  |
|-----------------------------------------------------------------------------------------------|-------------|--------------------------|--------|----------|------|--|
|                                                                                               | SYSTEM NAME | MODULE NAME              | FORMAT | REVISION | PAGE |  |
|                                                                                               | PORTAL      | Online iLead Application | A4     | 2024-01  | 37   |  |

|       |                                    | N-11                                                                                                    | 1                      |                          |                               | ( <b>F</b>                                            |                   |  |
|-------|------------------------------------|----------------------------------------------------------------------------------------------------|------------------------|--------------------------|-------------------------------|-------------------------------------------------------|-------------------|--|
| #     | Name University/C                  | College                                                                                                    | Level of Study         | ł                        | Area o                        | f Expertise                                           | Honors Clas       |  |
| 1     | Universiti Islam An                | tarabangsa Malaysia                                                                                                    | 09                     |                          | Kepint                        | aran Buatan                                           | PERTAMA           |  |
| 2     | Universiti Tunku At                | odul Rahman (UTAR)                                                                                                    | 07                     |                          | Multim                        | edia <del>8</del> Komunikasi                          | Pertama           |  |
| 3     | Universiti Islam An                | tarabangsa Malaysia                                                                                                    | Doktor Falsaf          | r Falsafah Sains         |                               | Sains H                                               |                   |  |
| 4     | Kolej Jururawat Ma                 | asyarakat Port Dickson                                                                                                    | Sijil                  |                          | Jurura                        | wat                                                   | Pertama           |  |
| C) EV | PERIENCER                          |                                                                                                    |                        |                          |                               |                                                       |                   |  |
|       | PENENCES                           | UNIVERSITY MANAGE                                                                                                    | EMENT AND ADMINIS      | TRATION                  | EXPERIE                       | NCES                                                  |                   |  |
| Pos   | ition                              | University                                                                                                    | Year                   | Term<br>(Durat<br>Years) | ion in                        | Significant Contribution<br>(3 Major Contributions, I | s<br>If Relevant) |  |
| Pen   | gerusi Persatuan                   | UITM Perak                                                                                                    | 2020                   | 2                        |                               | 1.DD 2.DD 3.SS                                        |                   |  |
|       |                                    | APPOINTMENTS / SECONDMENTS                                                                                                    | IN LOCAL AND OVE       | RSEAS O                  | RGANIZA                       | TIONS / AGENCIES                                      |                   |  |
| Pos   | ition                              | University                                                                                                    | Year                   | Term<br>(Durat<br>Years) | ion in                        | Significant Contribution<br>(3 Major Contributions, I | s<br>f Relevant)  |  |
| Peg   | awai Tadbir                        | Kementerian Pendidikan<br>Malaysia                                                                                                    |                        |                          |                               |                                                       |                   |  |
| Tim   | balan Pengerusi                    | UUM                                                                                                    | 2023                   | 5                        |                               | 1. ABC 2. DEF 3. FGH                                  |                   |  |
| Tim   | balan Pengerusi 2                  | ИКМ                                                                                                    | 2019                   | 2                        | ase sdd ss                    |                                                       |                   |  |
|       |                                    | POSITIONS HELD IN BODI                                                                                                    | ES / ORGANIZATION      | S OUTSID                 | IE THE UN                     | IVERSITY                                              |                   |  |
| Pos   | ition                              | University                                                                                                    | Year                   | Term<br>(Durat<br>Years) | ion in                        | Significant Contribution<br>(3 Major Contributions, I | s<br>f Relevant)  |  |
|       |                                    |                                                                                                    | No record found        | d                        |                               |                                                       |                   |  |
|       |                                    |                                                                                                    |                        |                          |                               |                                                       |                   |  |
|       |                                    |                                                                                                    |                        |                          |                               |                                                       |                   |  |
| )) PU | BLICATION                          |                                                                                                    |                        |                          |                               |                                                       | Up                |  |
| )) PU | 'BLICATION<br>Year                 | Publication Details<br>(Author, Paper Title, Journal Ni<br>Volume, Pages)                                                                                                    | ame, Publisher,        |                          | Signific                      | ant Impact                                            | Up                |  |
| ) PU  | Year<br>2024                       | Publication Datails<br>(Author, Paper Title, Journal Ni<br>Volume, Pages)<br>Author: ABU<br>Paper Title: Buku Ilmiah<br>Journal Name: Kemerdekaan<br>Publisher: abu<br>Volume: 1<br>Pages: 150                                                                                                    | ame, Publisher,        |                          | Signific<br>Mind of           | ant Impact<br>Impact                                  | U:                |  |
| D) PU | IBLICATION<br>Year<br>2024<br>2022 | Publication Details<br>(Author, Paper Title, Journal Ni<br>Volume, Pages)<br>Author: ABU<br>Paper Title: Buku Ilmiah<br>Journal Name: Kemerdekaan<br>Publisher: abu<br>Volume: 1<br>Pages: 150<br>Author: Ali Rahman<br>Paper Title: Buku Ali<br>Journal Name: Journal Ali Rah<br>Publisher: Ali Abu Plublisher<br>Volume: 1<br>Pages: 60 | ame, Publisher,<br>man |                          | Signific<br>Mind of<br>Impact | ant Impact<br>Impact                                  | JU                |  |

| UNIVERSITI                                                           | User Manual |                          |        |          |      |  |
|----------------------------------------------------------------------|-------------|--------------------------|--------|----------|------|--|
| Sultan Idris                                                         | SYSTEM NAME | MODULE NAME              | FORMAT | REVISION | PAGE |  |
| اونيزرسيتي تنديديقن سلطان ادريس<br>sultan idris education university | PORTAL      | Online iLead Application | A4     | 2024-01  | 38   |  |

| #                                                                | Fields                                                                    | of Expertise                      |                        | Areas o           | f Specialization                   |
|------------------------------------------------------------------|---------------------------------------------------------------------------|-----------------------------------|------------------------|-------------------|------------------------------------|
| 1                                                                | Progra                                                                    | mming A                           |                        | Programmer B      |                                    |
| 2                                                                | Test 2                                                                    |                                   |                        | Special           | ization ke2                        |
|                                                                  | CITATIONS                                                                 |                                   |                        |                   |                                    |
| Particulars                                                      | CHANONS                                                                   | Information                       |                        |                   |                                    |
| Citations / No. of Doc                                           | cuments                                                                   | 1                                 |                        |                   |                                    |
| H-index                                                          |                                                                           | index                             |                        |                   |                                    |
| Profile link                                                     |                                                                           | www.plinkIndex.cor                | n                      |                   |                                    |
| Citations / No. of Doc                                           | cuments                                                                   | 105                               |                        |                   |                                    |
| H-index                                                          |                                                                           | 8                                 |                        |                   |                                    |
| Profile link                                                     |                                                                           | https://docs.googl<br>usp=sharing | e.com/document/d/13eo  | ZlwGk21Whl        | DU1JEaJROpopUNM4GPAFEx3l96yraVw/ec |
| Teknologi                                                        | Area                                                                      |                                   | Improve the technologu | Miss<br>of comput | sion and Vision<br>er              |
| Teknologi                                                        | ,                                                                         |                                   | Improve the technologu | of comput         | er                                 |
| - <i>i</i>                                                       |                                                                           |                                   |                        |                   |                                    |
| Performance                                                      |                                                                           |                                   | Improve in performance | areas             |                                    |
| Performance                                                      |                                                                           |                                   | Improve in performance | areas             |                                    |
| H) DEVELOPMENT AND                                               | D WELFARE PL                                                              | ANNING FOR STUD                   | Improve in performance | areas             | U;                                 |
| H) DEVELOPMENT AND                                               | D WELFARE PL<br>Area                                                      | ANNING FOR STUD                   | Improve in performance | areas             | Ui<br>Details                      |
| H) DEVELOPMENT AND                                               | D WELFARE PL<br>Area                                                      | ANNING FOR STUD                   | Improve in performance | areas             | U;<br>Details                      |
| H) DEVELOPMENT AND<br>Multimedia<br>test welfare                 | D WELFARE PL<br>Area                                                      | ANNING FOR STUD                   | Improve in performance | ls                | Ur<br>Details                      |
| H) DEVELOPMENT AND<br>Multimedia<br>test welfare                 | D WELFARE PL<br>Area                                                      | LANNING FOR STUD                  | Improve in performance | Is                | U<br>Details<br>U                  |
| H) DEVELOPMENT AND<br>Multimedia<br>test welfare<br>I) REFERENCE | D WELFARE PI<br>Area<br>Haikal Abc<br>Pensyarah<br>01234567;<br>haikal@gn | LANNING FOR STUD                  | Improve in performance | is<br>Address     | Details                            |

Figure 1.9 Applicant Profile Screen

#### 1.9.1 Viewing Applicant Profile

\_

- To access the Online iLead Application portal, type the following URL, <u>https://ilead.upsi.edu.my</u>. It will display the Online iLead Application screen. See Figure 1.2.
- Enter Username (ID Number) and Password (password) for authentication. Click on Login button. It will display iLead Portal Home Page screen. See Figure 1.3-1.
- 3. Click the **Applicant Profile** link on the menu screen. It will display **Applicant Profile** screen. See **Figure 1.9**.

| UNIVERSITI<br>PENDIDIKAN<br>SULTAN IDRIS<br>SULTAN IDRIS<br>SULTAN IDRIS EDUCATION UNIVERSITY | User Manual |                          |        |          |      |  |  |
|-----------------------------------------------------------------------------------------------|-------------|--------------------------|--------|----------|------|--|--|
|                                                                                               | SYSTEM NAME | MODULE NAME              | FORMAT | REVISION | PAGE |  |  |
|                                                                                               | PORTAL      | Online iLead Application | A4     | 2024-01  | 39   |  |  |

- 4. Click on Add Application button to add the position.
- 5. Click on **Change Photo** button to change the photo.
- 6. Click on **Update** button to update the information.
- 7. Click on the **Print Application** button o print application in pdf.

| UNIVERSITI                                                             | User Manual |                          |        |          |      |  |  |
|------------------------------------------------------------------------|-------------|--------------------------|--------|----------|------|--|--|
| Sultan Idris                                                           | SYSTEM NAME | MODULE NAME              | FORMAT | REVISION | PAGE |  |  |
| الونيزرسيتي قنديديقن سلطان الدريس<br>SULTAN IDRIS EDUCATION UNIVERSITY | PORTAL      | Online iLead Application | A4     | 2024-01  | 40   |  |  |